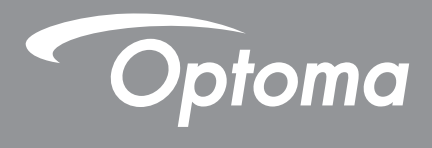

# **DLP<sup>®</sup> Projektor**

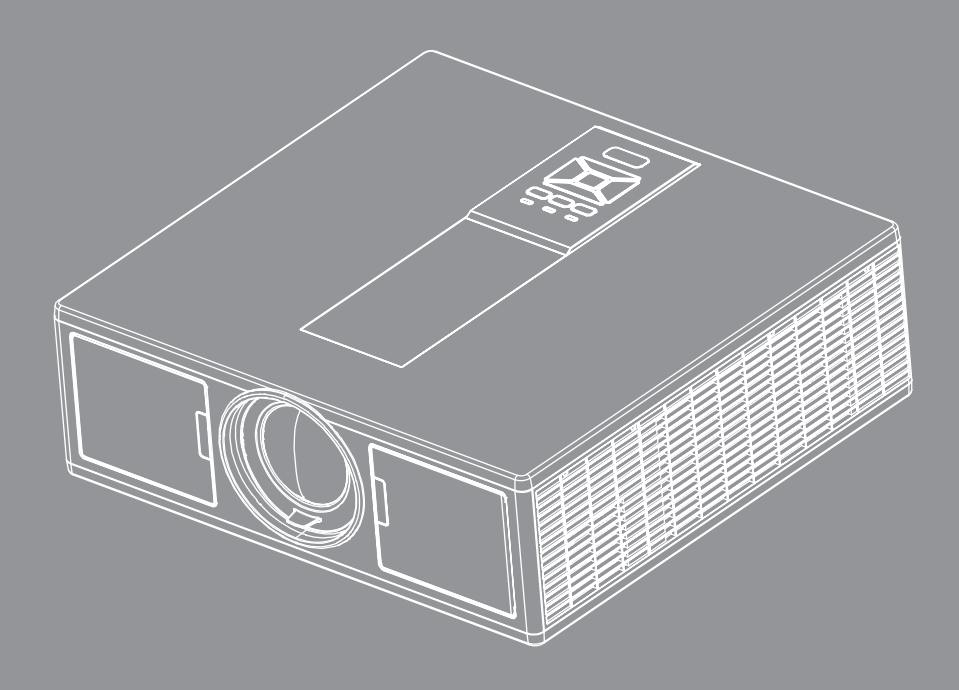

Podręcznik użytkownika

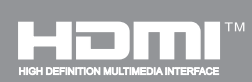

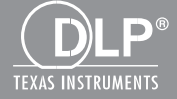

# SPIS TREŚCI

| BEZPIECZEŃSTWO                                                   | 3  |
|------------------------------------------------------------------|----|
| Uwagi związane z przepisami i bezpieczeństwem                    | 5  |
| WPROWADZENIE                                                     | 8  |
| Omówienie zawartości opakowania                                  | 8  |
| Omówienie produktu                                               | 9  |
| Główny rozdział                                                  | 9  |
| Panel sterowania                                                 |    |
| Podłączanie                                                      |    |
| Pilot zdalnego sterowania                                        |    |
| USTAWIENIE ORAZ INSTALACJA                                       | 15 |
| Podłączenie źródła do projektora                                 |    |
| Włączenie/Wyłączenie projektora                                  |    |
| Wskaźnik ostrzeżeń                                               |    |
| Regulacja pozycji projektora                                     |    |
| Regulacja projektowanego obrazu                                  |    |
| ELEMENTY STEROWANIA UŻYTKOWNIKA                                  | 23 |
| Używając panelu kontrolnego                                      | 23 |
| Menu ekranowe                                                    | 24 |
| Posługiwanie się projektorem                                     | 24 |
| Struktura                                                        |    |
| Obraz                                                            |    |
| Ekran                                                            |    |
| Ustawienia                                                       |    |
| Głośność                                                         |    |
| Opcje                                                            |    |
| 3D                                                               |    |
| LAN                                                              |    |
| DODATKI                                                          | 40 |
| Problemy projektora                                              |    |
| Jak korzystać z przeglądarki sieci web do sterowania projektorem |    |
| Narzędzie kontroli Crestron RoomView                             |    |
| Instalacja oraz czyszczenie opcjonalnego filtra kurzu            |    |
| Tryby zgodności                                                  |    |
| Montaż sufitowy                                                  |    |
| Ogólnoświatowe biura Optoma                                      |    |

# BEZPIECZEŃSTWO

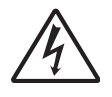

Symbol błyskawicy zakończonej strzałką w obrębie trójkąta równobocznego, ma ostrzegać użytkownika o obecności nieizolowanego "niebezpiecznego napięcia" w obrębie obudowy produktu, o takiej wartości, że może ono spowodować porażenie prądem elektrycznym osób.

Znak wykrzyknika w obrębie trójkąta równobocznego, sygnalizuje użytkownikowi obecność w towarzyszącej urządzeniu literaturze, ważnych operacji i instrukcji konserwacyjnych (obsługa).

**OSTRZEŻENIE:** W CELU ZMNIEJSZENIA ZAGROŻENIA POŻARU LU PORAŻENIA PRĄDE, NIE NALEŻY WYSTAWIAĆ NINIEJSZEGO SPRZĘTU NA DZIAŁANIE DESZCZU LUB WILGOCI. WEWNĄTRZ OBUDOWY ZNAJDUJĄ SIĘ ELEMENTY BĘDĄCE POD NIEBEZPIECZNYM, WYSOKIM NAPIĘCIEM. ABY NIE DOSZŁO DO PORAŻENIA PRĄDEM ELEKTRYCZNYM. WSZELKIE PRACE SERWISOWE MOŻE WYKONYWAĆ JEDYNIE WYKWALIFIKOWANY PERSONEL.

### Ograniczenia emisji klasy B

To urządzenie cyfrowe klasy B, spełnia wszelkie wymagania kanadyjskich przepisów dotyczących urządzeń powodujących zakłócenia.

### Ważne instrukcje dotyczące bezpieczeństwa

- 1.Nie należy blokować otworów wentylacyjnych. Aby zapewnić właściwe działanie projektora i zabezpieczyć go przed przegrzaniem zaleca się ustawienie jego instalację w miejscu, gdzie nie będzie blokowana wentylacja. Przykładowo, nie należy umieszczać projektora na zatłoczonym stoliku do kawy, sofie, łóżku, itd. Nie należy ustawiać projektora w zamkniętych miejscach, takich jak biblioteczka lub szafka, gdzie utrudniony jest przepływ powietrza.
- 2.Nie należy używać projektora w pobliżu wody lub w miejscach wilgotnych. W celu zmniejszenia zagrożenia pożaru oraz porażenia prądem elektrycznym, nie należy narażać projektora na oddziaływanie deszczu lub wilgoci.
- 3.Nie należy instalować w pobliżu źródeł ciepła, takich jak grzejniki, podgrzewacze, piece lub inne urządzenia, włącznie ze wzmacniaczami, które wytwarzają ciepło.
- 4. Czyszczenie należy wykonywać wyłącznie suchą szmatką.
- 5. Używaj akcesoriów/ załączników tylko wyszczególnionych przez sprzedawcę.
- 6.Nie należy używać urządzenia uszkodzonego fizycznie lub przerobionego. Uszkodzenie fizyczne/nadużycie może mieć miejsce po (ale nie tylko):
  - Upuszczeniu urządzenia.
  - Uszkodzeniu przewodu zasilacza lub wtyki.
  - Wylaniu płynu do projektora.
  - Narażeniu projektora na oddziaływanie deszczu lub wilgoci.
  - Upuszczeniu czegoś na projektor lub poluzowaniu elementów w jego wnętrzu.

Nie wolno próbować własnoręcznie naprawiać jednostki. Otwieranie lub zdejmowanie pokryw, może narazić użytkownika na niebezpieczne napięcia lub inne niebezpieczeństwa.

- 7.Nie należy dopuścić do przedostania się do projektora obiektów lub płynów. Mogą one dotknąć do miejsc pod niebezpiecznym napięciem i spowodować pożar lub porażenie prądem.
- 8. Oznaczenia dotyczące bezpieczeństwa znajdują się na obudowie projektora.
- 9. Urządzenie może naprawiać wyłącznie odpowiedni personel serwisu.

## Środki ostrożności

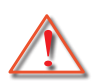

Należy stosować się do wszystkich ostrzeżeń, środków ostrożności i zaleceń dotyczących konserwacji, zamieszczonych w tym podręczniku.

- Ostrzeżenie Po włączeniu źródła światła, nie należy patrzeć na obiektyw projektora. Jasne światło może spowodować obrażenia i uszkodzić wzrok.
- Ostrzeżenie W celu zmniejszenia zagrożenia pożaru lub porażenia prądem elektrycznym, nie należy narażać tego projektora na oddziaływanie deszczu lub wilgoci.
- Ostrzeżenie Nie należy otwierać, ani rozmontowywać tego projektora, gdyż może to spowodować porażenie prądem elektrycznym.
- Ostrzeżenie Nie należy otwierać, ani rozmontowywać tego projektora, gdyż może to spowodować porażenie prądem elektrycznym.

## Należy:

- Przed czyszczeniem produktu wyłączyć urządzenie i odłączyć wtyczkę zasilania z gniazda zasilania prądem zmiennym.
- Do czyszczenia obudowy wyświetlacza należy stosować miękką, suchą szmatkę zwilżoną w łagodnym detergencie.
- Jeśli produkt nie będzie używany przez dłuższy czas należy odłączyć go od gniazda prądu zmiennego.

## Nie należy:

- Blokować szczelin i otworów wentylacyjnych urządzenia.
- Stosować do czyszczenia środków czyszczących o własnościach ściernych, wosków lub rozpuszczalników.
- Używać urządzenia w następujących warunkach:
  - W miejscach ekstremalnie gorących, zimnych lub wilgotnych.
    - Poziom morza aż do 6000 stóp Niezwykle gorąco: > 35°C Niezwykle zimno: < 5°C</li>
    - Powyżej 6000 stóp Niezwykle gorąco: > 30°C Niezwykle zimno: < 5°C</li>
    - Niezwykle wilgotno: > 70% R.H. (relatywna wilgotność)
  - W miejscach, w których może wystąpić nadmierne zapylenie i zabrudzenie.
  - W pobliżu jakichkolwiek urządzeń, które generują silne pole magnetyczne.
  - W bezpośrednim świetle słonecznym.

### Informacje dotyczące bezpieczeństwa w 3D

Podczas używania funkcji 3D proszę mieć na uwadze wszelkie rekomendowane środki ostrożności oraz ostrzeżenia.

### Uwaga

Dzieci oraz nastolatki mogą być bardziej podatne na uszczerbki na zdrowiu spowodowane oglądaniem obrazów w 3D oraz powinny znajdować się pod szczegółowym nadzorem podczas oglądania obrazów w 3D.

#### Ostrzeżenie o podaczce fotogennej oraz innych zagrożeniach zdrowia

- Niektórzy widzowie, wystawieni na działanie migotających obrazów lub światła podczas oglądania zdjęć na projektorze lub grach wideo mogą doświadczyć padaczki fotogennej lub udaru . Jeśli masz padaczkę lub w historii rodziny zdarzały się przypadki padaczki lub udaru, przed włączeniem funkcji 3D proszę skonsultować się z personelem medycznym.
- Nawet bez osobistego czy rodzinnego powiązania z padaczką lub udarem niektóre osoby mogą posiadać niezdiagnozowany stan, który może spowodować padaczkę fotogenną.
- Kobiety w ciąży, osoby starsze lub cierpiące na poważne choroby medyczne, osoby z zaburzeniami snu lub znajdujące się pod wpływem alkoholu powinny unikać funkcji 3D projektora.
- Jeśli doświadczyłeś któregoś z następujących symptomów, proszę natychmiast zaprzestać oglądania obrazów w 3D oraz skonsultować się z personelem medycznym: (1) zawężone widzenie; (2) uczucie pustki w głowie; (3) zawroty głowy; (4) mimowolne ruchy takie jak drganie mięśni; (5) zmieszanie; (6) nudności; (7) utrata świadomości; (8) drgawki; (9) skurcze; oraz/ lub (10) dezorientacja. Dzieci oraz nastolatki mogą w większym niż dorośli stopniu doświadczyć niniejszych symptomów. Rodzice powinni monitorować swoje dzieci oraz

pytać czy nie doświadczyły niniejszych symptomów.

- Oglądanie projekcji 3D może również spowodować chorobę lokomocyjną, efekty percepcyjne po, dezorientację, nadwyrężenie wzroku oraz zaburzenia stabilności postawy. Rekomendujemy o częste przerwy celem zmniejszenia potencjalnych efektów ubocznych. Jeśli twoje oczy wykazują ślady zmęczenia lub suchości lub jeśli doświadczyłeś powyższych symptomów, natychmiast zaprzestań użytkowania niniejszego urządzenia oraz zachowaj co najmniej trzydziestominutową przerwę od ustąpienia objawów do ponownego użytkowania.
- Oglądanie projekcji 3D siedząc za blisko od ekranu przed dłuższy czas może być przyczyną uszkodzenia wzroku. Idealna odległość oglądania powinna wynosić co najmniej trzy długości wysokości ekranu. Rekomendujemy o umiejscowienie poziomu oczu na wysokości ekranu.
- Oglądanie projekcji 3D podczas noszenia okularów 3D przez dłuższy czas może być przyczyna bólu głowy oraz zmęczenia. Jeśli doświadczyłeś bólu głowy, zmęczenia lub zawrotów głowy zaprzestań oglądania projekcji 3D oraz odpocznij.
- Nie należy używać okularów 3D do innych celów niż oglądanie projekcji 3D.
- Używanie okularów 3D dla innych celów (jako okulary korekcyjne, okulary przeciwsłoneczne czy gogle, itp.) może być szkodliwe dla zdrowia oraz osłabić twój wzrok.
- Oglądanie projekcji 3D u niektórych widzów może spowodować dezorientację. Zatem, NIE NALEŻY umieszczać projektora 3D blisko otwartych klatek schodowych, kabli, na balkonach, lub innych obiektach, które mogą zostać przewrócone, potracone lub uszkodzone.

### Prawo autorskie

Niniejsza publikacja, włącznie ze zdjęciami, ilustracjami oraz oprogramowaniem, jest chroniona przez międzynarodowe prawo autorskie wraz ze wszystkimi prawami zastrzeżonymi. Niniejsza publikacji oraz materiały zawarte w niej nie mogą być powielane bez uprzedniej, pisemnej zgody autora.

© Prawo autorskie 2015

### Zastrzeżenie

Informacje zawarte w niniejszej publikacji mogą ulec zmianie bez uprzedzenia. Wytwórca nie posiada przedstawicielstwa lub gwarancji pozostającej w zgodzie z niniejszą zawartością oraz specyficznie zrzeka się jakichkolwiek zgłoszonych gwarancji rynkowości lub dostosowania się do jakichkolwiek szczególnych celów. Wytwórca rezerwuje sobie prawo do rewizji niniejszej publikacji oraz nakreślania zmian w zawartości od czasu do czasu bez zobowiązania wytwórcy do powiadamiania jakichkolwiek osób o niniejszych zmianach czy rewizji.

## Identyfikacja znaku handlowego

Kensington jest zarejestrowanym znakiem handlowym w Stanach Zjednoczonych ACCO Brand Corporation wraz z wydanymi rejestracjami oraz oczekującymi aplikacjami w innych krajach na świecie.

HDMI, logo HDMI oraz High-Definition Multimedia Interface to znaki handlowe lub zastrzeżone znaki handlowe firmy HDMI Licensing LLC w.

IBM jest zarejestrowanym znakiem handlowym International Business Machines, Inc. Microsoft, PowerPoint, oraz Windows są znakami handlowymi oraz zarejestrowanymi znakami handlowym Microsoft Corporation.

Adobe oraz Acrobat są znakami handlowymi oraz zarejestrowanymi znakami handlowym Adobe Systems Incorporated.

DLP, DLP Link oraz DLP logo są zarejestrowanymi znakami handlowym Texas Instruments oraz BrilliantColorTM jes znakiem handlowym Texas Instruments.

Wszystkie inne nazwy użyte w niniejszej instrukcji są potwierdzoną i niekwestionowaną własnością ich uznanych właścicieli.

## Uwagi związane z przepisami i bezpieczeństwem

Ten dodatek zawiera ogólne uwagi dotyczące projektora.

## Uwaga związana z FCC

Niniejsze wyposażenie zostało poddane testom, które wykazały, że spełnia ograniczenia dla urządzeń cyfrowych klasy B zgodnie z częścią 15 przepisów FCC. Ograniczenia te określono w celu zapewnienia stosownego zabezpieczenia przed szkodliwymi zakłóceniami podczas działania urządzenia w instalacjach domowych. Niniejszy sprzęt generuje, wykorzystuje i może wypromieniowywać energię o czestotliwości radiowej oraz, jeśli nie zostanie zainstalowane i nie będzie używane zgodnie z instrukcją obsługi, może powodować szkodliwe zakłócenia komunikacji radiowej.

Nie ma jednak żadnych gwarancji, że zakłócenia nie wystąpią w danej instalacji. Jeżeli urządzenie to powoduje uciążliwe zakłócenia odbioru radia i telewizji, co można sprawdzić poprzez włączenie i wyłączenie sprzętu, użytkownik może podjąć próbę usunięcia zakłóceń poprzez jeden lub więcej następujących środków:

- · Zmiana orientacji anteny odbiorczej lub przeniesienie jej w inne miejsce.
- Zwiększenie odstępu pomiędzy urządzeniem i odbiornikiem.
- Podłączenie urządzenia do gniazda zasilanego z innego obwodu niż odbiornik.
- · Kontakt z dostawcą lub doświadczonym technikiem RTV w celu uzyskania pomocy.

### Uwaga: Kable ekranowane

W celu utrzymania zgodności z przepisami FCC, wszystkie połączenia z innymi urządzeniami komputerowymi muszą być wykonane z wykorzystaniem kabli ekranowanych.

### Przestroga

Zmiany lub modyfikacje wykonane bez wyraźnej zgody producenta, mogą spowodować pozbawienie użytkownika prawa do używania tego komputera przez Federal Communications Commission (Federalna Komisja ds. Komunikacji).

### Warunki działania

Niniejsze urządzenie pozostaje w zgodności z częścią 15 zasad Federalnej Komisji Łączności. Podstawą działania są dwa warunki:

- 1. To urządzenie nie może powodować szkodliwych zakłóceń oraz
- 2. Tto urządzenie musi akceptować wszystkie odbierane zakłócenia, włącznie z zakłóceniami, które mogą powodować nieoczekiwane działanie.

## Uwaga: Użytkownicy z Kanady

To urządzenie cyfrowe klasy B jest zgodne ze kanadyjskim standardem ICES-003.

## Remarque à l'intention des utilisateurs canadiens

Cet appareil numerique de la classe B est conforme a la norme NMB-003 du Canada.

## Deklaracja zgodności dla krajów UE

- Dyrektywa EMC 2014/30/EU
- Dyrektywa niskonapięciowa 2014/35/EU
- (Czerwony) 2014/53/EU (jeśli produkt ma funkcję RF)
- Dyrektywa RoHS 2011/65/EU

### Instrukcje dotyczące usuwania

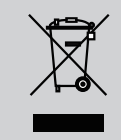

Tego urządzenia elektronicznego po zużyciu nie należy wyrzucać do śmieci. Aby zminimalizować zanieczyszczenie i zapewnić możliwie największe zabezpieczenie środowiska naturalnego, urządzenie to należy poddać recyklingowi.

## Ostrzeżenie o bezpieczeństwie

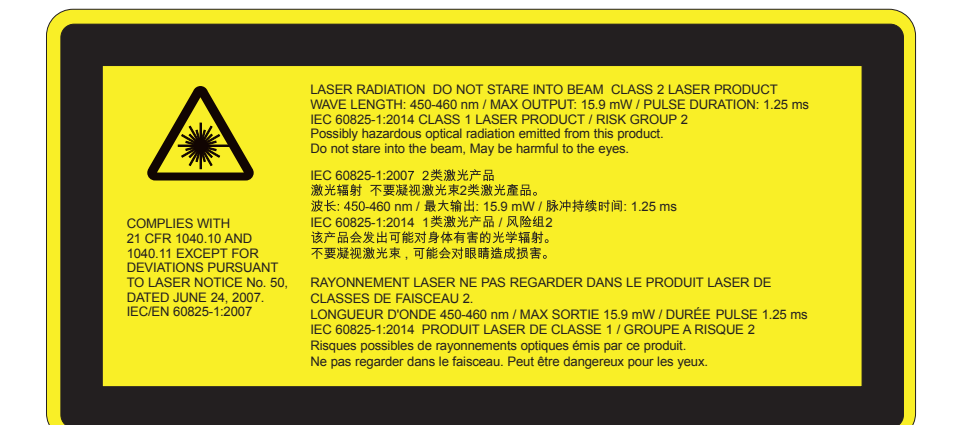

# 

- Niniejszy produkt jest klasyfikowany jako Klasa 2 IEC 60825-1:2007 oraz jest zgodny z 21 CFR 1040.10 oraz 1040.11 oprócz zgodnym z odstępstwem do Zawiadomienia o laserach Nr. 50, datowanego na czerwiec 24, 2007. IEC 60825-1:2014:PRODUKT LASEROWY KLASY 1 GRUPA RYZYKA 2
- Nalepka wyjaśniająca zawiera wszystkie informacje o mocy lasera.
- Niniejsze urządzenie posiada wbudowany moduł lasera klasy 4. Demontaż czy modyfikacje są bardzo niebezpieczne oraz nigdy nie powinny mieć miejsca.
- Jakiekolwiek działanie lub regulacja nie wymieniona w instrukcji obsługi wiąże się z ryzykiem wystawienia na niebezpieczne dla zdrowia promieniowanie lasera.
- Nie należy otwierać lub rozłączać projektora jakoże może spowodować to uszkodzenie lub wystawienie na działanie promieniowania lasera.
- Gdy projektor jest włączony nie należy wpatrywać się w wiązkę lasera. Jasne światło może spowodować stałe uszkodzenie wzroku.
- Podczas włączania projektora, upewnij się że nie ma nikogo patrzącego na obiektyw w zasięgu projektora.
- Bez następujacej kontroli, regulacji oraz procedury działania może doprowadzić do uszkodzenia poprzez wystawienie na działanie promieniowania lasera.
- Adekwatne instrukcje dla przyłączenia, działania oraz utrzymania, włącznie z bezpośrednimi ostrzeżeniami dotyczącymi środków ostrożności w celu uniknięcia możliwego wystawienia na działanie lasera i drugorzędnego promieniowania w nadmiernych limitach emisji zawartych w klasie 3R.
- Niniejsze urządzenie jest urządzeniem laserowym klasy 2 zgodnie z IEC 60825-1:2007 oraz CFR 1040.10 oraz 1040.11.
- Laser klasy 2, nie należy wpatrywać się z wiązkę lasera.
- Niniejsze urządzenie posiada wbudowany moduł lasera klasy 4. Demontaż czy modyfikacje są bardzo niebezpieczne oraz nigdy nie powinny mieć miejsca.
- Jakiekolwiek działanie lub regulacja nie wymieniona w instrukcji obsługi wiąże się z ryzykiem wystawienia na niebezpieczne dla zdrowia promieniowanie lasera.
- Nie należy otwierać lub rozłączać projektora jakoże może spowodować to uszkodzenie lub wystawienie na działanie promieniowania lasera.
- Gdy projektor jest włączony nie należy wpatrywać się w wiązkę lasera. Jasne światło może spowodować stałe uszkodzenie wzroku.
- Bez następujacej kontroli, regulacji oraz procedury działania może doprowadzić do uszkodzenia poprzez wystawienie na działanie promieniowania lasera.
- Adekwatne instrukcje dla przyłączenia, działania oraz utrzymania, włącznie z bezpośrednimi ostrzeżeniami dotyczącymi środków ostrożności w celu uniknięcia możliwego wystawienia na działanie lasera i drugorzędnego promieniowania w nadmiernych limitach emisji zawartych w klasie 3R.

## Omówienie zawartości opakowania

Rozpakuj i sprawdź zawartość opakowania, aby upewnić się, że znajdują si ę w nim wszystkie wymienione poniżej części. Jeśli czegokolwiek brakuje, należy skontaktować się z najbliższym punktem serwisowym.

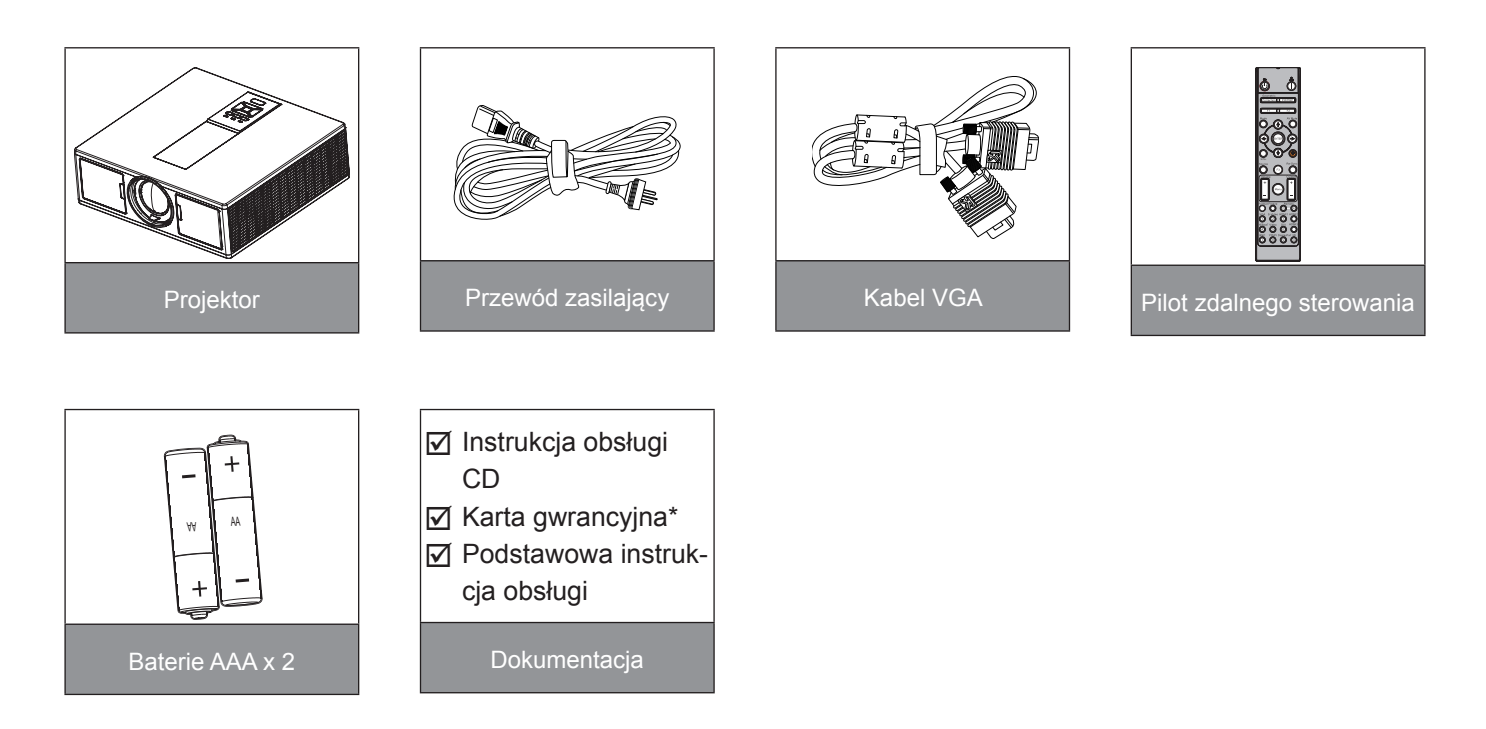

Uwaga: \* Dla informacji dotyczących europejskiej gwarancji, proszę udać się do www.optomaeurope.com Z powodu różnych zastosowań w każdym kraju, w niektórych regionach mogą być dostarczane inne akcesoria.

## Omówienie produktu

## Główny rozdział

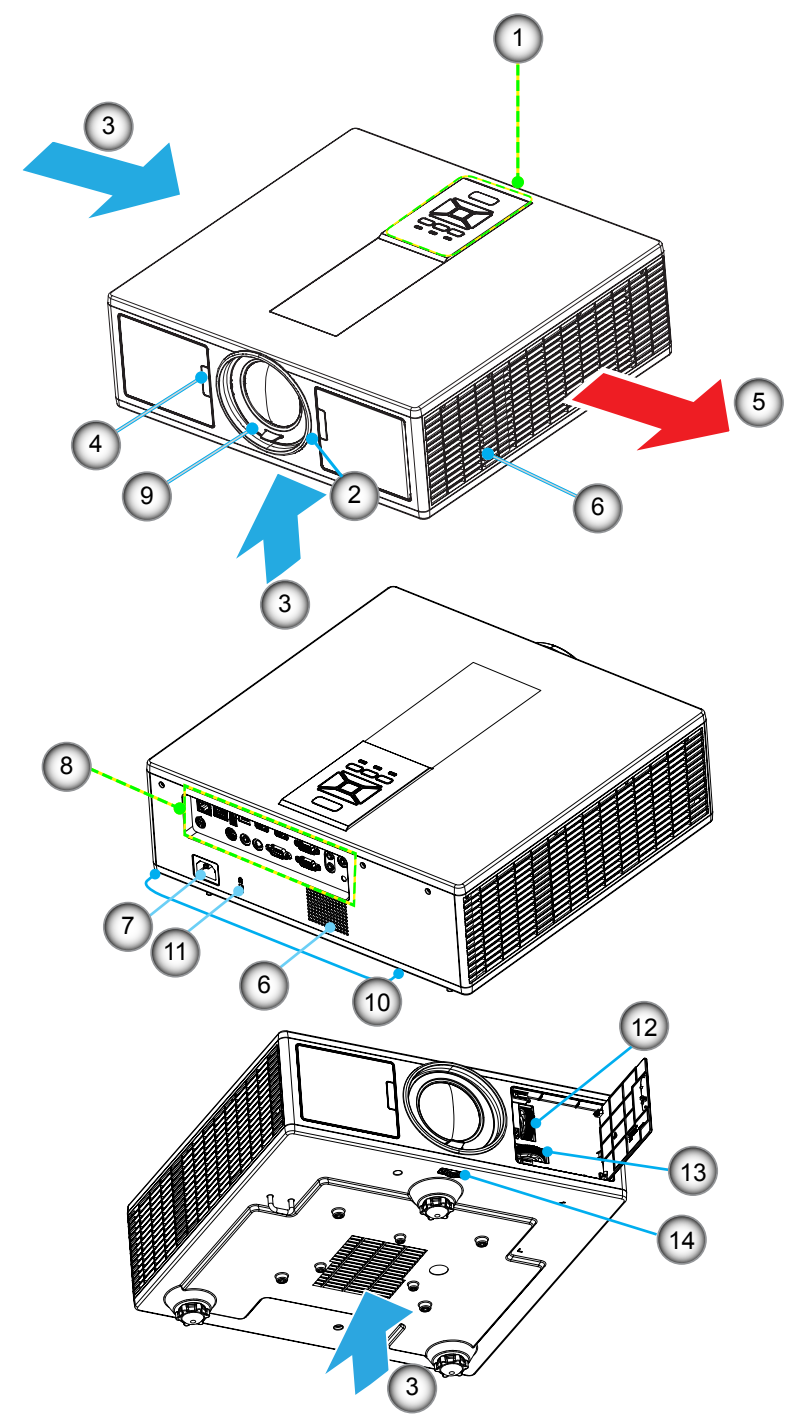

Uwaga: Nie należy blokować wejścia/wyjścia otworów wentylacyjnych.

| Nie | Pozycja                 |  |
|-----|-------------------------|--|
| 1.  | Klawiatura              |  |
| 2.  | Pierścień ostrości      |  |
| 3.  | Wentylacja (wlot)       |  |
| 4.  | Odbiorniki podczerwieni |  |
| 5.  | Wentylacja (wylot)      |  |

- 6. Głośniki
- 7. Gniazdo zasilania

| Vie | Pozycja                     |
|-----|-----------------------------|
| 8.  | Połączenia wejścia/wyjścia  |
| 9.  | Obiektyw                    |
| 10. | Nóżka regulująca nachylenia |
|     |                             |

- 11. Slot Kensington
- 12. Przesunięcie obiektywu (pionowe)
- 13. Przesunięcie obiektywu (poziome)
- 14. Blokada obiektywu

## Panel sterowania

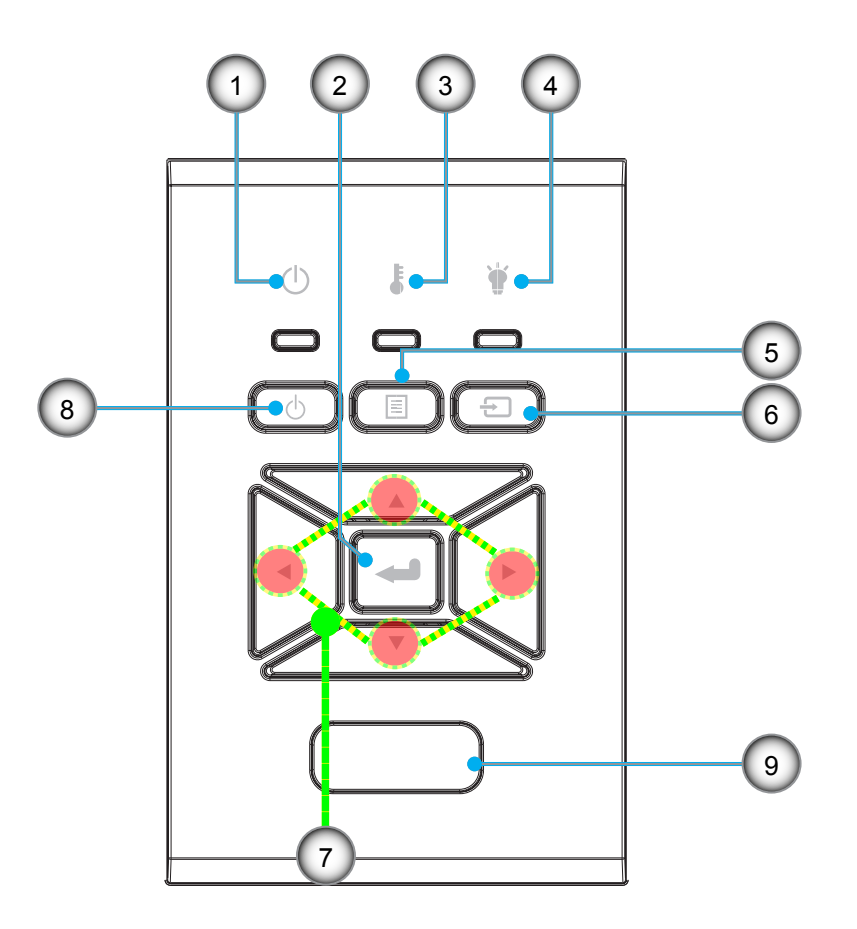

- NiePozycja1.LED Włączony/W stanie oczeki-<br/>wania
- 2. Enter
- 3. Temp LED
- 4. Lampa LED
- 5. Menu

- Nie Pozycja
- 6. Źródło
- 7. Przyciski wyboru czterech kierunków
- 8. Zasilania /czuwania przycisk
- 9. Odbiorniki podczerwieni

## Podłączanie

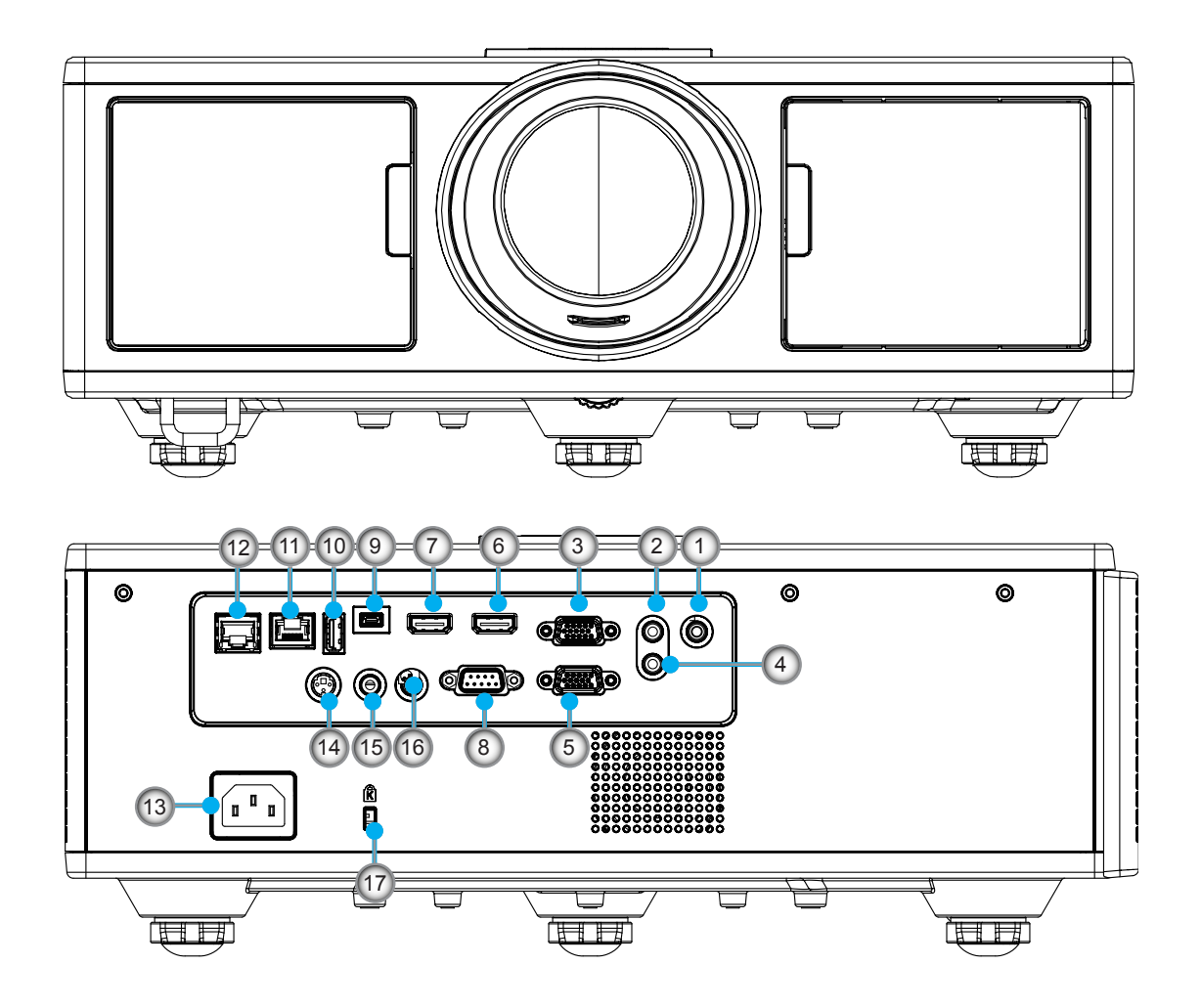

| NIE | Pozycja                     |
|-----|-----------------------------|
| 1.  | Złącze mikrofonu            |
| 2.  | Gniazdo WEJŚCIA AUDIO       |
| 3.  | Złącze wejścia VGA In/YPbPr |
| 4.  | Gniazdo wyjścia audio       |
| 5.  | Gniazdo wyjścia VGA         |
| 6.  | Złącze HDMI 1               |
| 7   | Złacze HDMI 2/MHI           |

- 8. Złącze RS232C
- 0. Ziącze 1\02020
- 9. Złącze mini USB-B
- 10. Złącze USB o wyjściu mocy (5 V ---1,5 A)

| Nie | Pozycja                                    |
|-----|--------------------------------------------|
| 11. | Złącze HDBaseT<br>(W zależności od modelu) |
| 12. | RJ45                                       |
| 13. | Gniazdo zasilania                          |
| 14. | Złącze wyjścia synchronizacji 3D<br>(5V)   |
| 4 - | Densities design and also and a loss and   |

- 15. Przewodowe zdalne złącze
- 16. Złącze wyzwalacza o mocy 12 V
- 17. Slot Kensington

## Pilot zdalnego sterowania

| Nie | Pozycja                                                                                             |  |  |
|-----|----------------------------------------------------------------------------------------------------|--|--|
| 1.  | Włączenie zasilania<br>Włączanie/wyłączanie zasilania projektora.                                   |  |  |
| 2.  | Korekcja geometryczna<br>Wystartownie menu korekcji geometrycznej.                                  |  |  |
| 3.  | F1: Wzorzec testowy<br>Wyświetl wzór testu.                                                         |  |  |
| 4.  | Tryb wyświetlania<br>Wybiera tryb wyświetlania.                                                     |  |  |
| 5.  | Przyciski wyboru czterech kierunków<br>Dla wyboru jednostki lub dokonania regulacji.                |  |  |
| 6.  | Informacje<br>Wyświetl informacje o projektorze.                                                    |  |  |
| 7.  | F3: Zarządzanie kolorami<br>Wystartowanie menu zarządzania kolorami.                                |  |  |
| 8.  | Wybiera źródło wejściowe<br>Wybiera sygnał wejściowy.                                               |  |  |
| 9.  | Menu<br>Wystartowanie menu na ekranie. Aby zakończyć<br>wyświetlanie OSD, ponownie naciśnij "Menu". |  |  |
| 10. | Kontrola głośności -/+<br>Zwiększa/zmniejsza głośność.                                              |  |  |
| 11. | Zatrzymaj<br>Zamraża wyświetlany obraz.                                                             |  |  |
| 12. | Format<br>Wybiera format projektora.                                                                |  |  |
| 13. | VGA<br>Przełączanie na źródło VGA.                                                                  |  |  |
| 14. | HDMI 1<br>Przełączanie na źródło HDMI 1.                                                            |  |  |
| 15. | HDBaseT (W zależności od modela)<br>Przełączanie na źródło HDBaseT.                                 |  |  |
| 16. | 3D<br>Przełączanie na źródło 3D.                                                                    |  |  |
| 17. | Wyłączenie zasilania<br>Выключение проектора.                                                       |  |  |
| 18. | Menu PIP/PBP<br>Wystartowanie menu PIP/PBP.                                                         |  |  |
| 19. | F2: Ustawienia LAN<br>Wystartowanie menu ustawień LAN.                                              |  |  |

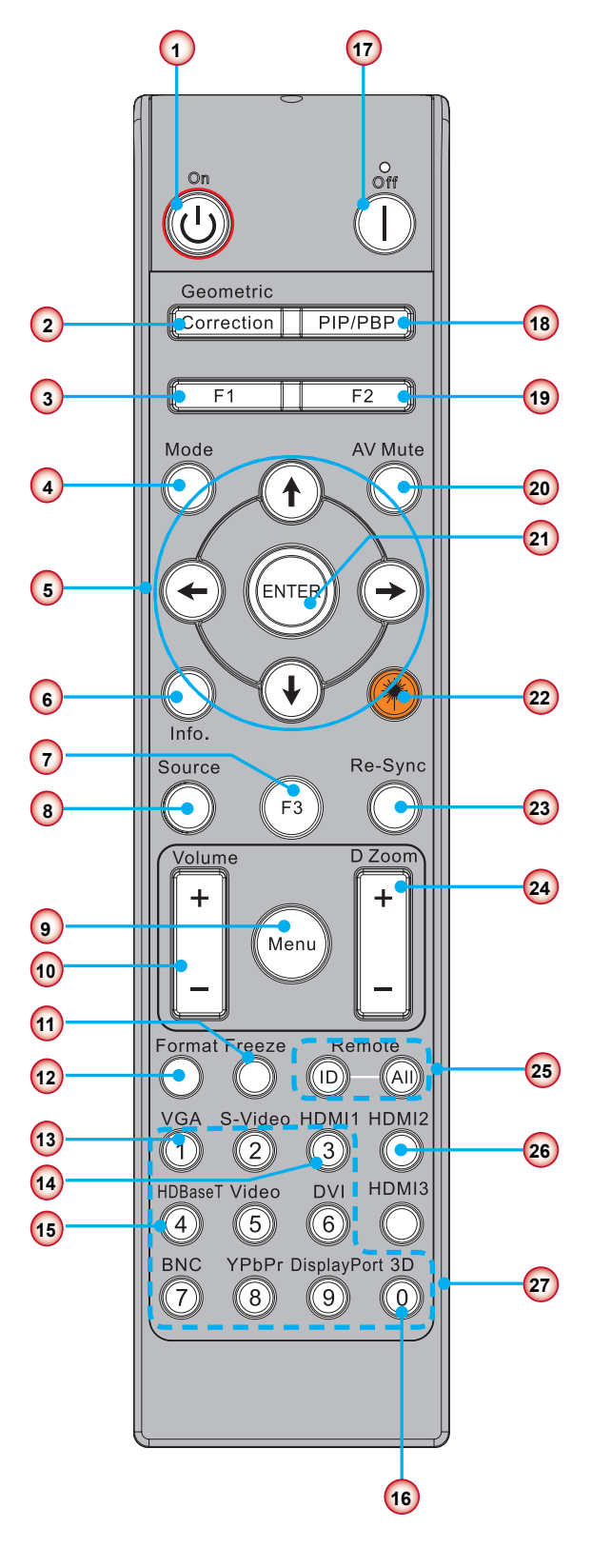

Uwaga: Niektóre klawisze nie posiadają funkcji dla modeli, które nie wspierają niniejszych opcji.

| Nie | Pozycja                                                                                |
|-----|----------------------------------------------------------------------------------------|
| 20. | Wyciszenie AV<br>Tymczasowe wyłączenie/włączenie audio i video.                        |
| 21. | Enter<br>Potwierdzenie wyboru elementu.                                                |
| 22. | Laser<br>Użyj wskaźnika lasera.                                                        |
| 23. | Resynchronizacja<br>Automatyczna synchronizacja projektora ze źró-<br>dłem wejściowym. |
| 24. | Zoom cyfrowy -/+<br>Powiększanie/zmniejszanie rzucanego obrazu.                        |
| 25. | Zdalne ID/Wszystko zdalne<br>Ustawienie ID pilota.                                     |
| 26. | HDMI 2<br>Przełączanie na źródło HDMI 2.                                               |
| 27. | Klawiatura numeryczna (0 ~ 9)<br>Użyj znaków numerycznych klawiatury "0 ~ 9".          |

## Tablica kodów IR dla informacji

|     | Kod klijenta                                                                                                    | 32CD            |                                   |
|-----|----------------------------------------------------------------------------------------------------|-----------------|-----------------------------------|
| Key | Opis                                                                                                    | Kod<br>kluczowy | definicja przycisku<br>drukowania |
| 1   | Wyłączenie zasilania                                                                                                    | 2E              | WYŁ.                              |
| 2   | Włączenie zasilania                                                                                                    | 2               | WŁ.                               |
| 3   | Menu PIP/PBP                                                                                                    | 78              | PIP/PBP                           |
| 4   | Trapez                                                                                                    | 7               | Korekcja geometryczna             |
| 5   | Funkcja 2                                                                                                    | 27              | F2                                |
| 6   | Funkcja 1                                                                                                    | 26              | F1                                |
| 7   | Włączenie/wyłączenie menu trybu wyświetlacza                                                                             | 95              | Tryb                              |
| 8   | Górny przycisk dla menu wyświetlanego na ekranie OSD gdy OSD jest włączone                                               | C6              | Górna strzałka                    |
| 9   | Wyciszenie AV                                                                                                    | 3               | Wyciszenie AV                     |
| 10  | Lewy przycisk dla OSD gdy OSD jest włączone                                                                              | C8              | Lewa strzałka                     |
| 11  | Enter                                                                                                    | C5              | Enter                             |
| 12  | 2 Prawy przycisk dla menu wyświetlanego na ekranie OSD C9 Prawa strzałka                                                 |                 | Prawa strzałka                    |
| 13  | Informacje                                                                                                    | 25              | Info. (Informacje)                |
| 14  | Dolny przycisk dla menu wyświetlanego na ekranie OSD<br>gdy OSD jest włączone                                            | C7              | Dolna strzałka                    |
| 15  | Wyzwalacz wskaźnika lasera, naciśnij aby wyemitować<br>laser                                                             | N/A             | Laser                             |
| 16  | Wybór źródła wejścia gdy menu wyświetlanego na ekranie<br>OSD jest wyłączone                                             | 18              | Źródło                            |
| 17  | Funkcja 3                                                                                                    | 66              | F3                                |
| 18  | Automatyczna regulacja dla fazy, podążania, rozmiaru,<br>pozycji gdy menu wyświetlanego na ekranie OSD jest<br>wyłączone | 4               | Resynchronizacja                  |
| 19  | Menu wyświetlane na ekranie (OSD) włączone/wyłączone.                                                                    | 88              | Menu                              |
| 20  | Kontrola głośności +                                                                                                    | 9               | Głośność +                        |
| 21  | Kontrola głośności -                                                                                                    | 0C              | Głośność -                        |
| 22  | D Zoom +                                                                                                    | 8               | D Zoom +                          |
| 23  | D Zoom -                                                                                                    | 0B              | D Zoom -                          |
| 24  | Format                                                                                                    | 15              | Format                            |
| 25  | Zatrzymaj                                                                                                    | 6               | Zatrzymaj                         |
| 26  | Tryb 1 ~ 99                                                                                                    | 3201~ 3299      |                                   |
| 27  | Wszystko                                                                                                    | 32CD            |                                   |
| 28  | Wybór źródła wejścia VGA1                                                                                                | 8E              | 1/VGA1                            |
| 30  | Wybór źródła wejścia HDMI1                                                                                               | 16              | 3/HDMI1                           |
| 31  | Wybór źródła wejścia HDMI2                                                                                               | 9B              | HDMI2                             |
| 32  | Wybór źródłą wejścia HDBasT                                                                                              | 70              | 4/HDBaseT                         |
| 38  | Menu 3D                                                                                                    | 89              | 0/3D                              |
| 39  | HDMI3 (Dongle)                                                                                                    | 98              | HDMI3                             |
| 40  | Funkcja 3                                                                                                    | 66              | F3                                |

## Podłączenie źródła do projektora Podłączenie do komputera/notebooka

#### Uwaga:

Ze względu na różnice zastosowań w każdym kraju, w niektórych regionach mogą być dostarczane inne akcesoria.

(\*) Akcesoria opcjonalne

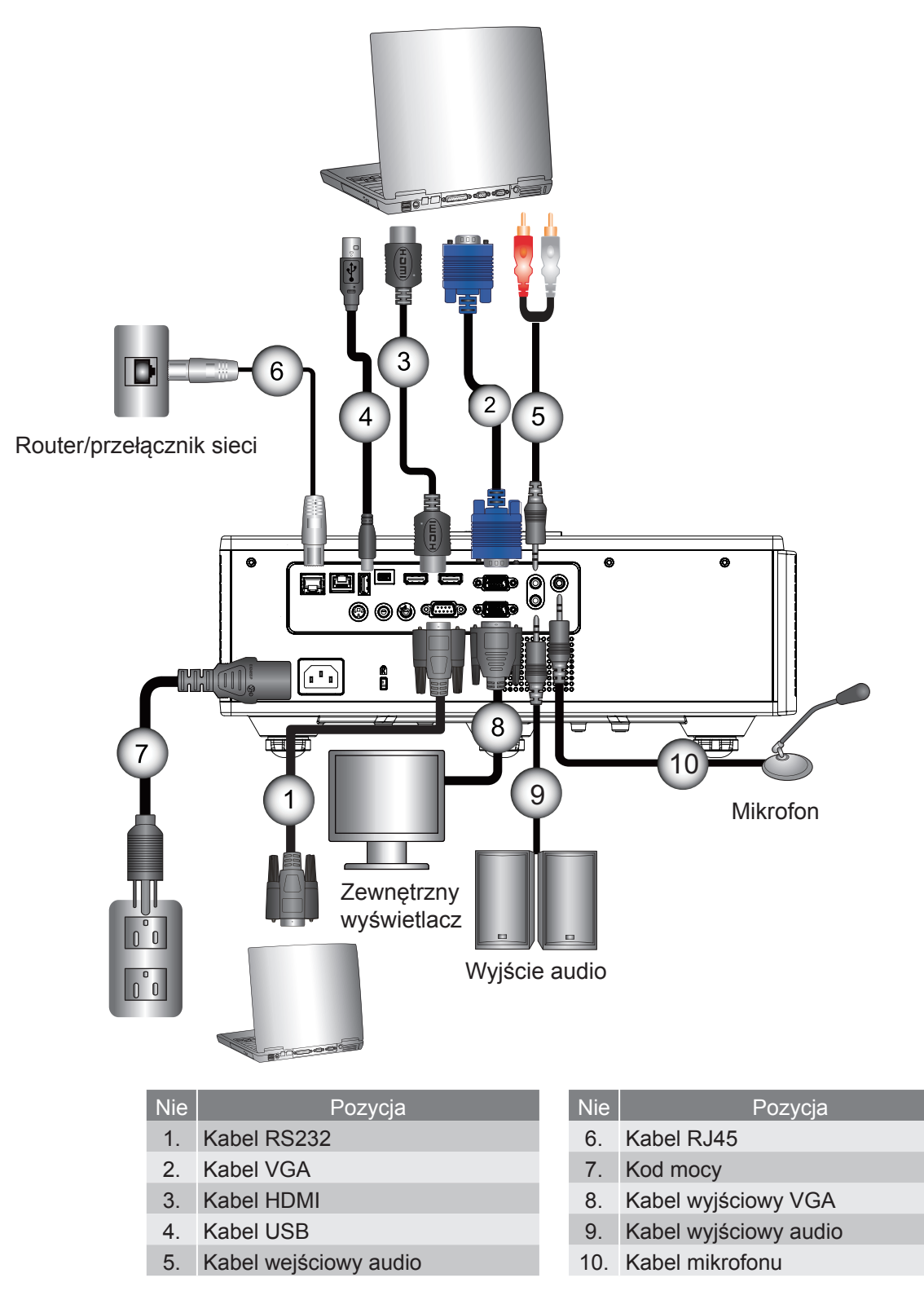

## Podłączenie do źródeł video

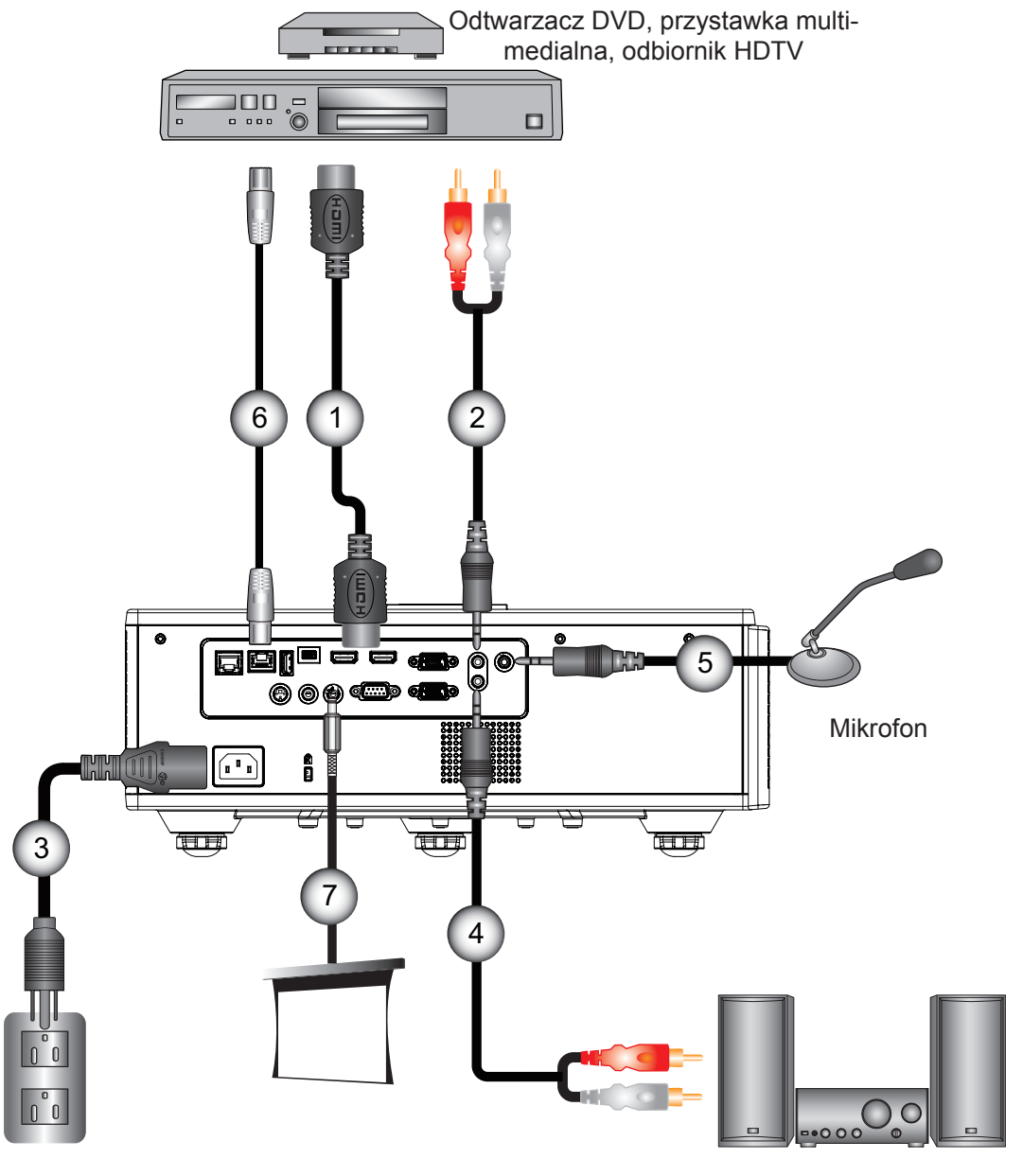

Wyjście audio

| Nie | Pozycja |
|-----|---------|
|     |         |

- 1. Kabel HDMI
- 2. Kabel wejściowy audio
- 3. Kod mocy
- 4. Kabel wyjściowy audio

| Nie | Pozycja                   |  |
|-----|---------------------------|--|
| 5.  | Kabel mikrofonu           |  |
| 6   | Kabel R.I-45 (Kabel Cat5) |  |

7. Złączka DC 12 V

#### Uwaga:

Ze względu na różnice zastosowań w każdym kraju, w niektórych regionach mogą być dostarczane inne akcesoria.

(\*) Akcesoria opcjonalne

## Włączenie/Wyłączenie projektora

## Włączanie zasilania projektora

- 1. Bezpiecznie podłącz kabel od prądu oraz kabel sygnału.cable. Po podłączeniu, dioda LED MOC/WSTRZYMA-NIE zmieni kolor na czerwony.
- 2. Włącz lampę naciskając przycisk "U" zarówno na na projektorze lub na pilocie. W tym momencie, LED MOCY/ WSTRZYMANIA zapali się na niebiesko. ①

Przez około 6 sekund wyświetlany będzie ekran startowy.

- 3. Włącz i podłącz źródło wyświetlania na ekranie (komputer, notebook, odtwarzacz video, itd). Projector automatycznie wykryje źródło.
  - Jeśli w tym samym czasie podłączyłeś kilka źródeł, wciśnij przycisk "WEJŚCIE" na panelu kontroli celem zmiany pomiędzy wejściami.
- **Uwaga:** Gdy tryb mocy ustawiony jest na tryb oczekiwania (zużycie prądu < 0.5 W), wyjście/ Wire zdalnego/LAN zostaną zdeaktywowane gdy projektor jest w trybie oczekiwania. Wyjście audio przelotowe jest zawsze aktywna w trybie czuwania.

Kontrola HDBaseT jest zawsze wyłączona w trybie czuwania.

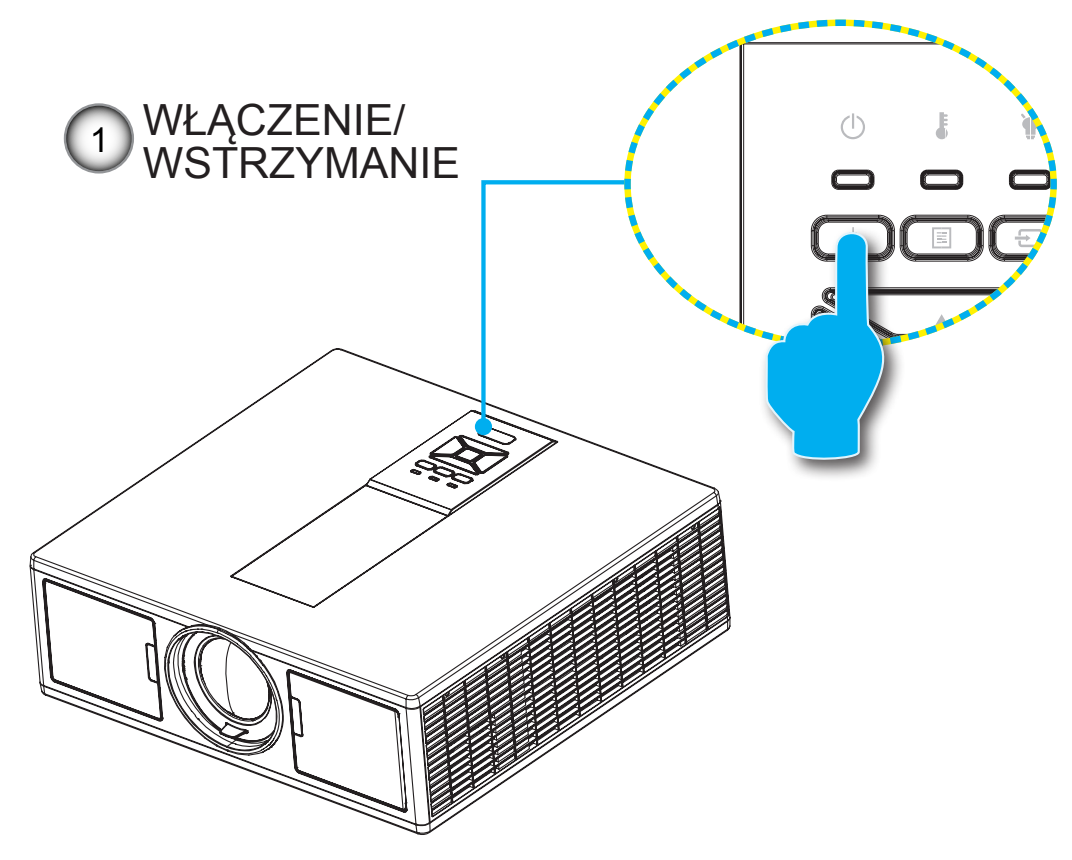

Uwaga: Najpierw należy włączyć projektor, a następnie wybrać źródła sygnałów.

## Wyłączanie projektora

1. Wciśnij przycisk "**U**" na pilocie zdalnego sterowania lub "Wyłącz" na panelu kontrolnym aby wyłączyć projektor. Na ekranie pojawi się następujący komunikat.

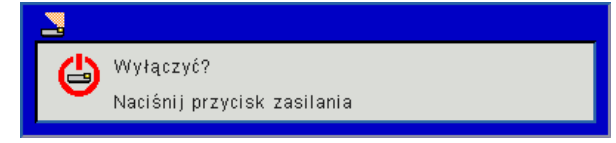

Wciśnij ponownie przycisk "**U**" aby potwierdzić, w przeciwnym razie wiadomość zniknie po 10 sekundach. Gdy naciśniesz przycisk "**U**" po raz drugi, wiatrak zacznie schładzać system a ten się zawiesi.

 Wentylatory chłodzące będą kontynuować działanie przez około 4 sekundy w celu wykonania cyklu chłodzenia, a dioda MOCY/WSTRZYMANIA LED zacznie migać czerwonym światłem. Gdy dioda LED MOC/WSTRZYMA-NIE zacznie świecić stałym Czerwony światłem oznacza to, że projektor przeszedł do trybu wstrzymania.

Aby z powrotem włączyć projektor, należy zaczekać do zakończenia przez projektor cyklu chłodzenia i przejścia do trybu oczekiwania. W trybie oczekiwania, wystarczy nacisnąć przycisk "U", aby ponownie uruchomić projektor.

3. Odłącz przewód zasilający z gniazda zasilania i od projektora.

## Wskaźnik ostrzeżeń

### Komunikaty diod LED

Po pojawieniu się wskaźników ostrzeżenia (patrz poniżej), projektor zostanie automatycznie wyłączony:

- Wskaźnik LED "LAMPA" LED świeci się na czerwono oraz/lub wskaźnik LED "TEMPERATURA" świeci się na czerwono.
- Wskaźnik "TEMP" zapalił się na stały czerwony, wskazuje to że projektor się przegrzał. W normalnych warunkach, projektor można ponownie włączyć.
- LED "TEMP" mogota na czerwono.

Odłącz przewód zasilający od projektora, zaczekaj 30 sekund i spróbuj ponownie. Jeśli wskaźnik ostrzeżenia zaświeci się ponownie, skontaktuj się z najbliższym punktem serwisowym w celu uzyskania pomocy.

| Wiadomość                    | ப்<br>Dioda mocy LED |           | Temp LED | )<br>Lampa LED |
|------------------------------|----------------------|-----------|----------|----------------|
|                              | Czerwony             | Niebieski | Czerwony | Czerwony       |
| Stan oczekiwania (Wył lan)   | WŁ.                  |           |          |                |
| Stan oczekiwania (Lan Wł)    | WŁ.                  | WŁ.       |          |                |
| Włączenie zasilania          |                      | WŁ.       |          |                |
| Rozgrzewka                   | Miganie              |           |          |                |
| Błąd ( Moc Dobra Niedobra)   |                      |           | WŁ.      | WŁ.            |
| Błąd (Awaria wentylatora)    |                      |           | Miganie  |                |
| Błąd (Nadmierna temperatura) |                      |           | WŁ.      |                |
| Błąd (Awaria LD)             |                      |           |          | WŁ.            |

## Regulacja pozycji projektora

Podczas wyboru przyszłego położenia projektora, należy wziąć pod uwagę rozmiar i kształt twojego ekranu, położenie gniazdek oraz odległość pomiędzy projektorem a resztą wyposażenia. Podążaj za niniejszymi ogólnyi wskazówkami:

Umieść projektor na płaskiej powierzchni pod właściwym kątem do ekranu. Projektor musi się znajdować w odległości co najmniej 4,26 feet (1,30m) od ekranu projekcyjnego.projection screen.

Umieść projektor w pożądanej odległości od ekranu. Odległość od obiektywu projektora do ekranu, ustawienia zoomu oraz format wideo zdeterminują o rozmiarze obrazu projekcyjnego.

360 stopniowa, wolna orientacja

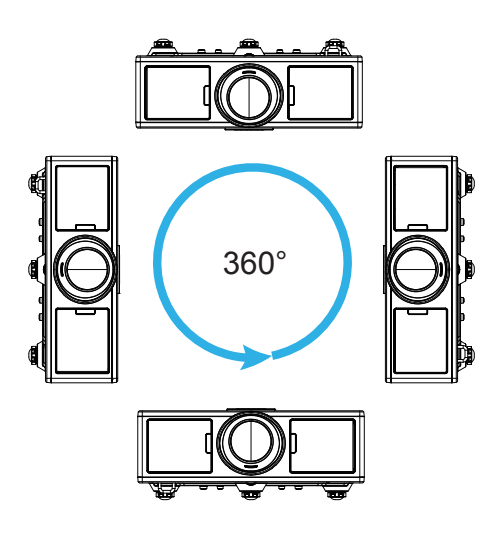

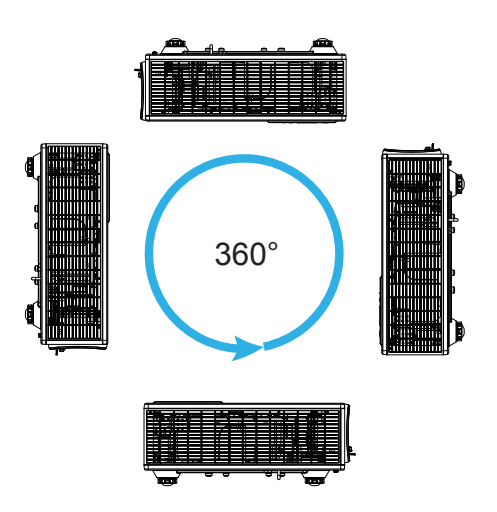

## Regulacja projektowanego obrazu

## Regulacja wysokości projektora

Projektor jest wyposażony w nóżki podnoszenia, do regulacji wysokości obrazu.

- 1. Zlokalizuj nóżkę regulacji, pod projektorem.
- 2. Obróć pokrętło regulujące zgodnie z ruchem wskazówek zegara aby podnieść projektor oraz w kierunku przeciwnym aby opuścić projektor. W razie potrzeby czynność można powtórzyć z pozostałą nogą.

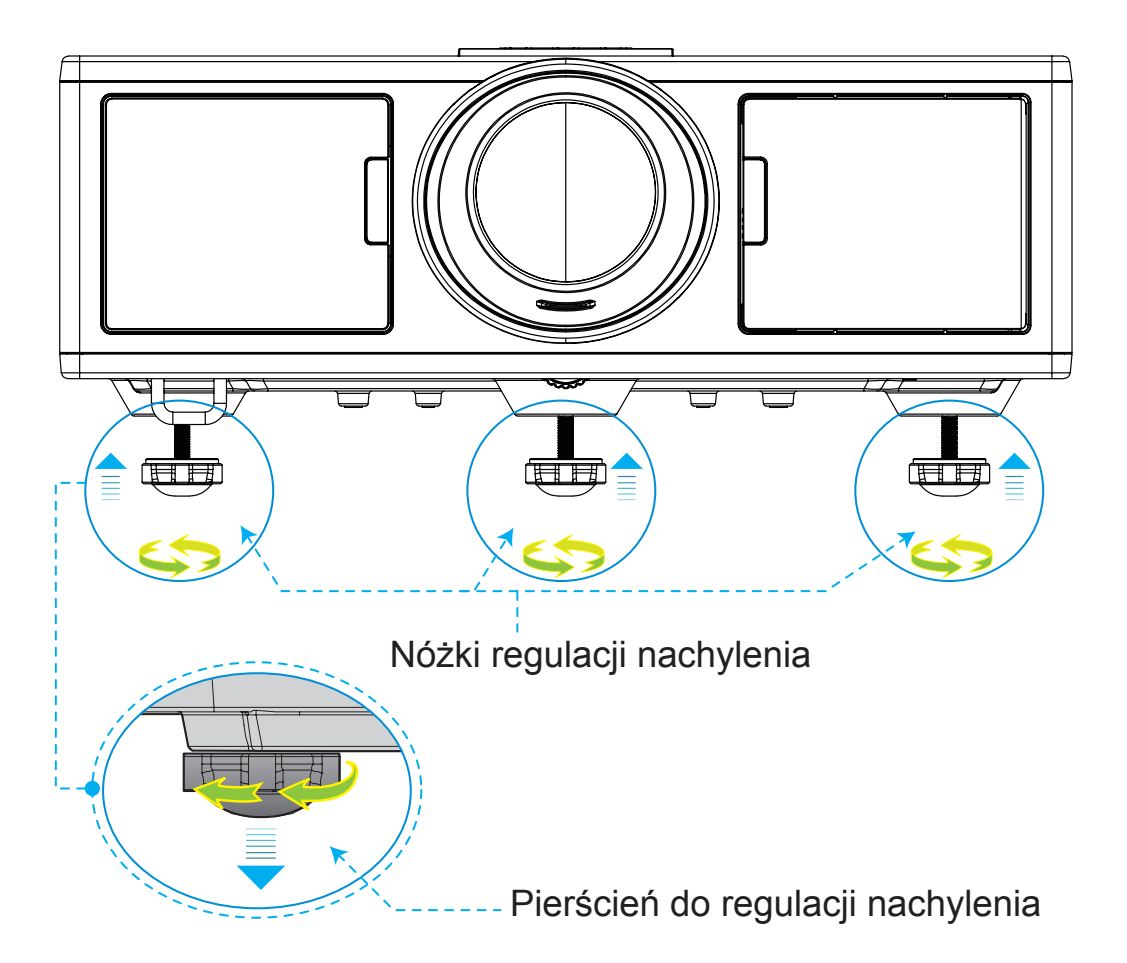

## Zoom oraz Fokus

- 1. Aby wyregulować rozmiar zdjęcia, przekręć pokrętło zoomu w kierunku ruchu wskazówek zegara lub w stronę przeciwną, aby zwiększyć lub zmniejszyć rozmiar obrazu projekcyjnego.
- 2. Aby wyregulować fokus, przekręć pokrętło zoomu w kierunku ruchu wskazówek zegara lub w stronę przeciwną aż obraz stanie się ostry i czytelny.

Projektor uzyskuje ostrość w odległości (obiektyw do ściany) od 4,27 do 25.59 stóp (1,3 ~ 7,8 metrów).

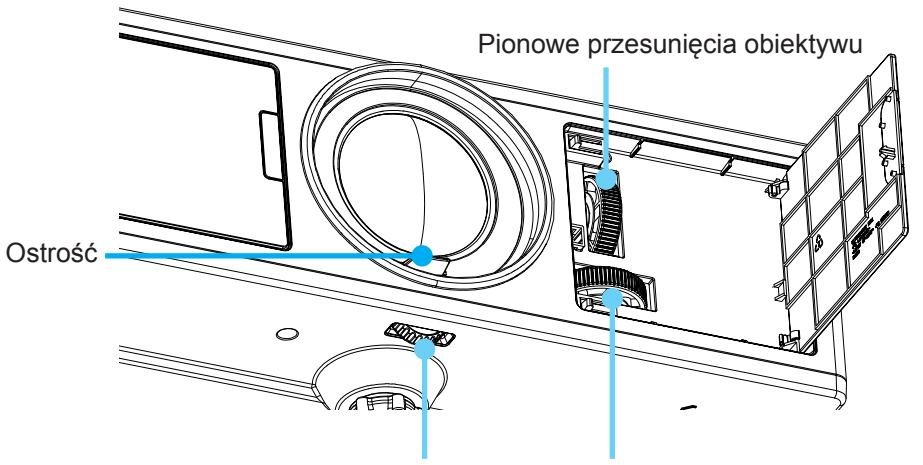

Blokada obiektywu Poziome przesunięcia obiektywu

## Regulacja rozmiaru projektowanego obrazu (Przekątna)

Rozmiar obrazu do projekcji od 36" do 300" (1,09 ~ 9,09 metrów).

- 1. Otwórz przednie drzwi projektora.
- 2. Odbezpiecz przesunięcia obiektywu przed wyregulować przesunięcie obiektywu.
- 3. Przekręć pokrętłem przesunięcia obiektywu poziomo/pionowo aby przechylić obiektyw.
- 4. Przekręć obiektyw w kierunku ruchu wskazówek zegara aby zablokować obiektyw. (Gałka zmiany obiektywu nadal można obracać).
- 5. Zamknij przednie drzwi projektora.

Widok z góry

Uwaga: Zawór dla przesunięcia obiektywu został zaprojektowany aby mieć kształt trójkąta regularnego, więc gdy obiektyw zostanie wyregulowany do centralnej, poziomej pozycji, obiektyw może zostać przesunięty poziomo do najwyższego punktu.

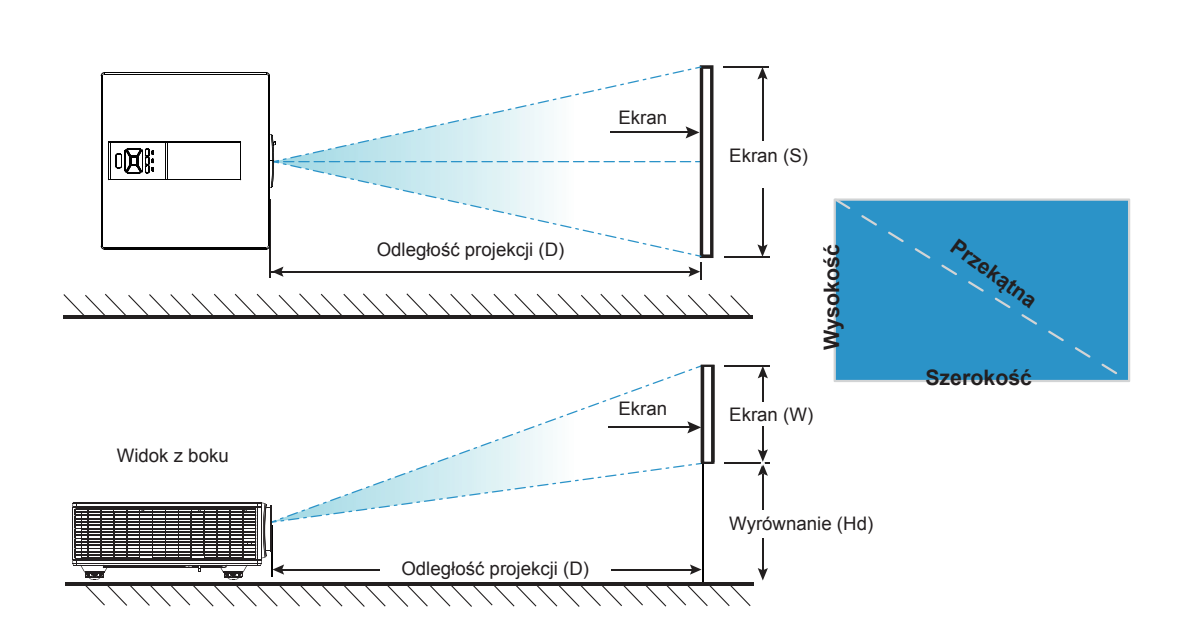

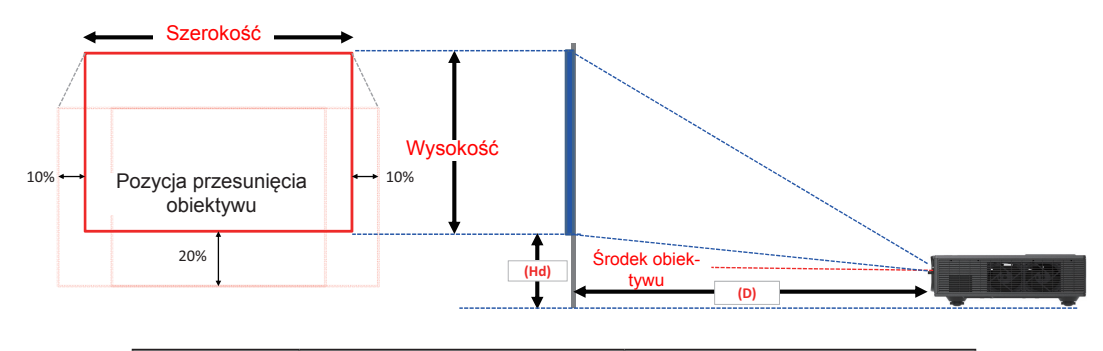

|       | Zasięg pionowego<br>przesunięcia (Vs) | Zasięg poziomego<br>przesunięcia (Hs) |  |
|-------|---------------------------------------|---------------------------------------|--|
| XGA   | 10%                                   | ±5%                                   |  |
| WUXGA | 13%                                   | ±5%                                   |  |

|         |                   |             | N        | largines ob | orazu             |       |                           |      |                 |  |
|---------|-------------------|-------------|----------|-------------|-------------------|-------|---------------------------|------|-----------------|--|
|         | Rozmiar<br>obrazu | Rozmiar ekr |          | ranu S x W  | inu S x W Odległo |       | dległość projekcji<br>(D) |      | Wyrównanie (Hd) |  |
|         | cal               | C           | m        | C           | al                | cm    | cal                       | cm   | cal             |  |
|         | Przekątna         | Szerokość   | Wysokość | Szerokość   | Wysokość          | -     | -                         | -    | -               |  |
|         | 30"               | 60,7        | 45,7     | 23,9        | 18,0              | 49,8  | 19,6                      | 2,3  | 0,9             |  |
|         | 100"              | 202,3       | 152,3    | 79,7        | 60,0              | 165,9 | 65,3                      | 7,6  | 3,0             |  |
| XCA 4.2 | 150"              | 303,5       | 228,5    | 119,5       | 90,0              | 248,9 | 98,0                      | 11,4 | 4,5             |  |
| XGA 4:5 | 200"              | 404,7       | 304,7    | 159,3       | 119,9             | 331,8 | 130,6                     | 15,2 | 6,0             |  |
|         | 250"              | 505,8       | 380,8    | 199,1       | 149,9             | 414,8 | 163,3                     | 19,1 | 7,5             |  |
|         | 300"              | 607,0       | 457,0    | 239,0       | 179,9             | 497,7 | 196,0                     | 22,9 | 9,0             |  |

|             |                   |             | N        | largines ob | razu     |                            |       |                 |      |
|-------------|-------------------|-------------|----------|-------------|----------|----------------------------|-------|-----------------|------|
|             | Rozmiar<br>obrazu | Rozmiar ekr |          | ranu S x W  |          | Odległość projekcji<br>(D) |       | Wyrównanie (Hd) |      |
|             | cal               | CI          | m        | C           | al       | cm                         | cal   | cm              | cal  |
|             | Przekątna         | Szerokość   | Wysokość | Szerokość   | Wysokość | -                          | -     | -               | -    |
|             | 36"               | 78,0        | 49,0     | 30,7        | 19,3     | 61,6                       | 24,3  | 9,7             | 3,8  |
|             | 100"              | 215,0       | 135,0    | 84,6        | 53,1     | 169,9                      | 66,9  | 26,9            | 10,6 |
|             | 150"              | 323,0       | 202,0    | 127,2       | 79,5     | 255,2                      | 100,5 | 40,4            | 15,9 |
| WUXGA 16:10 | 200"              | 431,0       | 269,0    | 169,7       | 105,9    | 340,5                      | 134,1 | 53,9            | 21,2 |
|             | 250"              | 539,0       | 337,0    | 212,2       | 132,7    | 425,8                      | 167,6 | 67,3            | 26,5 |
|             | 300"              | 646,0       | 404,0    | 254,3       | 159,1    | 510,3                      | 200,9 | 80,8            | 31,8 |

\* Ta tabela pełni wyłącznie rolę odniesienia dla użytkownika.

# Używając panelu kontrolnego

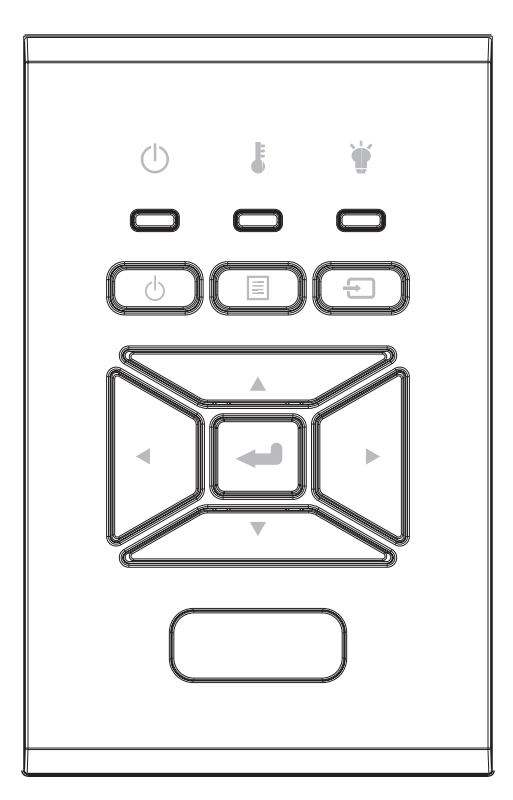

| Nazwa                                       | Opis                                                                                               |
|---------------------------------------------|----------------------------------------------------------------------------------------------------|
| Botão de<br>alimentação し                   | Sprawdź informacje w części "Włączanie/wyłączanie zasilania projektora" na stronach 17-18.         |
| Enter 🛥                                     | Potwierdź wybraną opcję.                                                                           |
| WEJŚCIE 🕣                                   | Wybiera sygnał wejściowy                                                                           |
|                                             | Start menu wyświetlacza na ekranie. Aby zakończyć wyświetla-<br>nie OSD, ponownie naciśnij "MENU". |
| Przyciski wyboru<br>czterech kierun-<br>ków | Użyj ▲ ▼ ◀ ► do wyboru elementów lub wykonania regulacji wybranych parametrów.                     |
| LAMPA LED 🗑                                 | Odnosi się do wskaźnika LED statusu źródła światła projektora.                                     |
| TEMP LED                                    | Odnosi się do wskaźnika LED statusu temperatury projektora.                                        |
| LED WŁĄCZO-<br>NY/W STANIE<br>OCZEKIWANIA Ů | Odnosi się do wskaźnika LED statusu mocy projektora.                                               |

## Menu ekranowe

Projektor posiada wielojęzyczne menu ekranowe (OSD), które umożliwiają wykonanie regulacji i zmianę różnych ustawień.

## Posługiwanie się projektorem

- 1. Aby otworzyć menu OSD, naciśnij "Menu" na pilocie zdalnego sterowania lub w bloku przycisków projektora.
- 2. Po wyświetleniu OSD, użyj przycisków ▲ ▼ do wyboru dowolnego elementu w menu głównym. Podczas dokonywania wyboru na określonej stronie, naciśnij ► lub "Wprowadź", aby przejść do podmenu.
- 3. Użyj przycisków ▲ ▼ aby wybrać pożądaną jednostkę oraz wyreguluj ustawienia używając przycisku ◀►.
- 4. Wybierz następny element do regulacji w podmenu i wyreguluj w sposób opisany powyżej.
- 5. Wciśnij "Enter" aby potwierdzić.
- 6. Aby zakończyć, ponownie naciśnij "Menu". Menu OSD zostanie zamknięte, a projektor automatycznie zapisze nowe ustawienia.

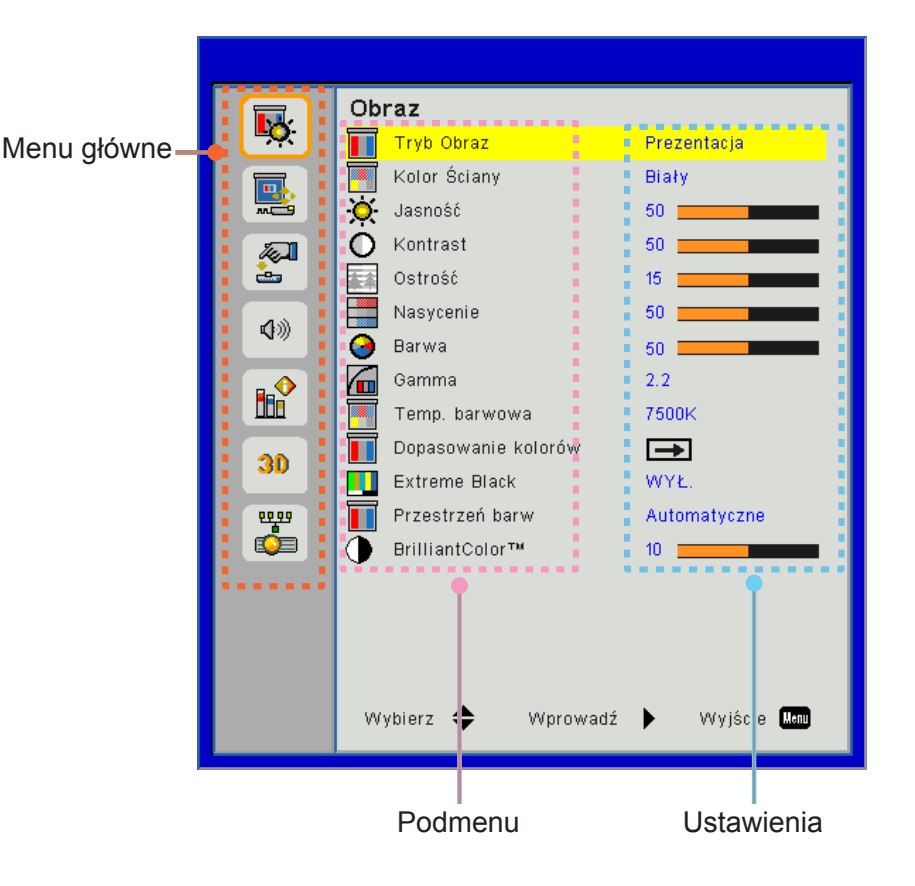

## Struktura

**Uwaga:** Proszę wziąć pod uwagę, iż menu wyświetlane na ekranie (OSD) może się różnić w zależności od typu sygnału i modela projektora którego używasz.

| Menu<br>główne | Podmenu                | Ustawienie                                                          |                                                                                                    |
|----------------|------------------------|---------------------------------------------------------------------|----------------------------------------------------------------------------------------------------|
|                | Tryb Obraz             |                                                                     | Jasny/Prezentacja/Film/sRGB/Łączny/DICOM SIM./<br>Użytkownik<br>(Zmiana trybu koloru na tryb użytkownika jeśli klient zmieni<br>ustawienia) |
|                | Kolor Ściany           |                                                                     | Biały/Jasn żółt/Jasn Nieb/Różowy/Ciem ziel                                                                                                  |
|                | Jasność                |                                                                     |                                                                                                    |
|                | Kontrast               |                                                                     |                                                                                                    |
|                | Ostrość                |                                                                     |                                                                                                    |
|                | Nasycenie              |                                                                     | (Tylko dla komponentowego sygnału VGA)                                                                                                    |
| Obraz          | Barwa                  |                                                                     | (Tylko dla komponentowego sygnału VGA)                                                                                                    |
| Obraz          | Gamma                  |                                                                     | Film/Grafika/1,8/2,0/2,2/2,6/Tablica/DICOM SIM                                                                                              |
|                | Temp. barwowa          |                                                                     | 5500K/6500K/7500K/8500K/9500K                                                                                                    |
|                | Dopasowanie<br>kolorów | Biały/Czerwony/<br>Zielony/Niebieski/<br>Cyjanowy/<br>Magneta/Żółty | Odcień/Nasycenie/Wzmocnienie                                                                                                    |
|                | Extreme Black          |                                                                     | Włącz/Wyłącz                                                                                                    |
|                |                        |                                                                     | Brak wejścia HDMI: Automatyczny/RGB/YUV                                                                                                    |
|                | Przestrzeń barw        |                                                                     | Wejście HDMI: Automatyczny/RGB(0~255)/RGB(16~235)/<br>YUV                                                                                   |
|                | BrillianColor™         |                                                                     | 1~10                                                                                                    |
|                | Proporcje obrazu       |                                                                     | Automatyczny/4:3/16:9/16:10                                                                                                    |
|                | Faza                   |                                                                     |                                                                                                    |
|                | Zegar                  |                                                                     |                                                                                                    |
|                | Pozycja poziom         |                                                                     |                                                                                                    |
|                | Pozycja pion           |                                                                     |                                                                                                    |
|                | Zoom cyfrowy           |                                                                     |                                                                                                    |
|                | Projekcja              |                                                                     | Przód/Przedni sufit/Tył/Tylni sufit                                                                                                    |
|                |                        | Keystone<br>(pionowy)                                               |                                                                                                    |
| Ekran          | Korekcja geometrij     | Keystone<br>(poziomy)                                               |                                                                                                    |
|                | , , ,                  | 4 kąty                                                              | Włącz/Wyłącz                                                                                                    |
|                |                        | Kolor sieci                                                         | Fioletowy/Zielony                                                                                                    |
|                |                        | Skasuj                                                              | Tak/Nie                                                                                                    |
|                |                        | Funkcja                                                             | PBP/PIP/Wyłącz                                                                                                    |
|                |                        | Główne źródło                                                       | VGA/HDMI-1/HDMI-2/HDBaseT                                                                                                    |
|                | Ustawienia PIP-        | Źródło Sub                                                          | VGA/HDMI-1/HDMI-2/HDBaseT                                                                                                    |
|                | PBP                    | Położenie                                                           | Lewy górny/Prawy górny/Lewy dolny/Prawy dolny                                                                                               |
|                |                        | Rozmiar                                                             | Mały/Średni/Duży                                                                                                    |
|                |                        | Zamiana                                                             |                                                                                                    |

| Menu<br>główne | Podmenu                          | Ustawienie |                                                                                                    |
|----------------|----------------------------------|------------|----------------------------------------------------------------------------------------------------|
|                | Język                            |            | Angielski/Niemiecki/Francuski/Włoski/Hiszpański/Polski/<br>Szwedzki/Holenderski/Portugalski/Japoński/Chiński<br>tradycyjny/Chiński uproszczony/Koreański/Rosyjski/Arabski/<br>Norweski/Turecki/Duński/Fiński/Grecki/Węgierski/Czeski/<br>Rumuński/Tajlandzki/Farski/Wietnamski/Indonezyjski/<br>Słowacki |
|                | Położenie menu                   |            | Lewy górny, Prawy górny, Środek, Lewy dolny, Prawy dolny                                                                                                    |
| Ustawienia     | VGA OUT<br>(Gotowość)            |            | Wyłącz/Włącz                                                                                                    |
|                | LAN (TRYB<br>GOTOWOŚCI)          |            | Wyłącz/Włącz                                                                                                    |
|                | Wzorzec testowy                  |            | Brak/Siatka/Biały                                                                                                    |
|                | Włącz przy<br>zasilaniu          |            | Włącz/Wyłącz                                                                                                    |
|                | Włącz przy sygnale               |            | Włącz/Wyłącz                                                                                                    |
|                | Reset do ustawien<br>fabrycznych |            | Tak/Nie                                                                                                    |
|                | Głośnik                          |            | Włącz/Wyłącz                                                                                                    |
|                | Audio Wyjście                    |            | Włącz/Wyłącz                                                                                                    |
|                | Mikrofon                         |            | Włącz/Wyłącz                                                                                                    |
| Głośność       | Wyciazenie                       |            | Włącz/Wyłącz                                                                                                    |
| Closhood       | Głośność                         |            |                                                                                                    |
|                | Głośność                         |            |                                                                                                    |
|                | mikrofonu                        |            |                                                                                                    |
|                | EQ                               |            |                                                                                                    |

| Menu<br>główne | Podmenu                                                | Ustawienie                        |                                                                                                    |
|----------------|--------------------------------------------------------|-----------------------------------|----------------------------------------------------------------------------------------------------|
|                | Logo                                                   |                                   | Domyślny/ Użytkownik                                                                                                    |
|                | Przechwytywanie<br>obrazu                              |                                   |                                                                                                    |
|                | Auto. wyb. Źródła                                      |                                   | Włącz/Wyłącz                                                                                                    |
|                | Wejście                                                |                                   | VGA, HDMI-1, HDMI-2, HDBaseT                                                                                                    |
|                | Auto wyłączenie<br>(Min.)                              |                                   |                                                                                                    |
|                | Wyłącznik czasowy<br>(Min.)                            |                                   |                                                                                                    |
|                |                                                        |                                   | Zużyte godziny SSI (Normalne)                                                                                                    |
|                | Ustawienia SSI                                         |                                   | Zużyte godziny SSI (EKO)                                                                                                    |
|                |                                                        | Tryb mocy SSI                     | Normalne, EKO                                                                                                    |
|                | Duża wysokość                                          | Włącz/Wyłącz                      | [Domyślny wyłączony]                                                                                                    |
|                |                                                        | Zainstalowany<br>opcjonalny filtr | Tak/Nie                                                                                                    |
|                | Opcjonalne                                             | llość godzin<br>użycia filtr      | Tylko do odczytu                                                                                                    |
|                | ustawienia filtra                                      | Przypomnienie o<br>filtrze        |                                                                                                    |
|                |                                                        | Przypomnienie o<br>czyszczeniu    | Tak/Nie                                                                                                    |
|                |                                                        | Zabezpieczenia                    | Włącz/Wyłącz                                                                                                    |
| Opcje          | Zabezpieczenia                                         | Timer<br>zabezpieczający          | Miesiąc/Dzień/Godzina                                                                                                    |
|                |                                                        | Zmień hasło                       |                                                                                                    |
|                | Ustawienia pilota                                      | Funkcje IR                        | Włącz/Wyłącz                                                                                                    |
|                |                                                        | Kod zdalny                        | 00 ~ 99                                                                                                    |
|                | Ustawienia pilota<br>Kontroler HDBaseT-                | Automatyczne                      |                                                                                                    |
|                |                                                        | HDBaseT                           |                                                                                                    |
|                |                                                        |                                   | Wersja                                                                                                    |
|                | Moduł PIP-PBP                                          |                                   | HDMI EQ                                                                                                    |
|                | Moduł PIP-PBP                                          |                                   | Skasuj                                                                                                    |
|                |                                                        |                                   | Aktualizacja USB                                                                                                    |
|                | Ukryj informacje                                       | Włącz/Wyłącz                      |                                                                                                    |
|                |                                                        |                                   |                                                                                                    |
|                |                                                        |                                   | SNID                                                                                                    |
|                |                                                        |                                   | Zrodło (Głowne zrodło/Pod zrodło)                                                                                                    |
|                |                                                        |                                   | Częstoliiwość pod źródła                                                                                                    |
|                |                                                        |                                   |                                                                                                    |
|                | Informacje                                             |                                   | Wenółcz Keztałtu                                                                                                    |
|                |                                                        |                                   | Godziny SSI (Normalne/Eko)                                                                                                    |
|                |                                                        |                                   |                                                                                                    |
|                |                                                        |                                   | Status sieci                                                                                                    |
|                |                                                        |                                   | Kod zdalov                                                                                                    |
|                |                                                        | <u> </u>                          | Zdalny kod (Aktywny)                                                                                                    |
|                | Kontroler HDBaseT<br>Moduł PIP-PBP<br>Ukryj informacje | Włącz/Wyłącz                      | Wersja         HDMI EQ         Skasuj         Aktualizacja USB         Nazwa modelu         SNID         Źródło (Główne źródło/Pod źródło)         Częstotliwość głównego źródła         Częstotliwość pod źródła         Wersja SW (DDP/MCU/LAN)         Współcz. Kształtu         Godziny SSI (Normalne/Eko)         Adres IP         Status sieci         Kod zdalny         Zdalny kod (Aktywny) |

| Menu<br>główne | Podmenu          | Ustawienie |                    |
|----------------|------------------|------------|--------------------|
|                | 3D               | A          | utomatyczne/Włącza |
|                | Odwrócenie 3D    | V          | Vłącz/Wyłącz       |
|                |                  | F          | rame Packing       |
| 20             |                  | S          | ide-by-Side (Half) |
| 30             | Format 3D        | Т          | op and Bottom      |
|                |                  | F          | rame Sequential    |
|                |                  | F          | ield Sequential    |
|                | 1080p @ 24       | 9          | 6 Hz/144 Hz        |
|                | Status           |            |                    |
|                | Klient DHCP      | V          | Vłącz/Wyłącz       |
|                | Adres IP         |            |                    |
|                | Maska podsieci   |            |                    |
|                | Brama            |            |                    |
| Sicó           | DNS              |            |                    |
| SIEC           | Zapisz           |            |                    |
|                | Adres MAC        |            |                    |
|                | Nazwa grupy      |            |                    |
|                | Nazwa projektora |            |                    |
|                | Lokalizacja      |            |                    |
|                | Kontakt          |            |                    |

## Obraz

### Tryb Obraz

Dostępnych jest wiele wstępnych ustawień fabrycznych, zoptymalizowanych dla różnych typów obrazów. Aby wybrać odpowiednią pozycję, należy użyć przycisku ◀ lub ►.

- Jasny: Dla optymalizacji jasności.
- Prezentacja: Dla prezentacji na spotkaniach.
- Film: Dla odtworzenia zawartości wideo.
- sRGB: Dla zawartości gry.
- Scalanie: Dla aplikacji scalania.
- DICOM Sim:
- Użytkownika: zapamiętanie ustawień użytkownika.

### Kolor Ściany

Użyj niniejszej funkcji aby zoptymalizować obraz ekranu wedle koloru ściany. Możesz wybrać z "Biały", "Jasno żółty", "Jasno niebieski", "Różowy", oraz "Ciemno zielony".

### <u>Jasność</u>

Regulacja jasności obrazu.

- Wciśnij przycisk ◀ aby przyciemnić obraz.
- Wciśnij przycisk ► aby wyjaśnić obraz.

#### Kontrast

Kontrast steruje zróżnicowaniem pomiędzy najjaśniejszymi i najciemniejszymi obszarami obrazu. Regulacja kontrastu zmienia nasycenie czerni i bieli w obrazie.

- Wciśnij przycisk ◀ aby zmniejszyć kontrast.
- Wciśnij przycisk ► aby zwiększyć kontrast.

#### <u>Ostrość</u>

Regulacja ostrości obrazu.

- Wciśnij przycisk ◀ aby zmniejszyć ostrość.
- Wciśnij przycisk ► aby zwiększyć ostrość.

Uwaga: Funkcje "Ostrość", "Nasycenie" lub "Odcień" są obsługiwane wyłącznie w trybie Video.

#### <u>Nasycenie</u>

Zmiana obrazu video z czarno-białego do całkowicie nasyconych kolorów.

- Wciśnij przycisk > aby zwiększyć ilość nasycenia w obrazie.

Uwaga: Nasycenie jest tylko obsługiwane dla źródła VGA(480i/480p 576i/675p 720P 1080i/1080p)

#### <u>Barwa</u>

Regulacja balansu kolorów czerwonego i zielonego.

- Wciśnij przycisk ◄ aby zwiększyć ilość zielonego na obrazie.
- Wciśnij przycisk ► aby zmniejszyć ilość czerwonego na obrazie.

Uwaga: Odcienie są tylko obsługiwane dla źródła VGA (480i/480p 576i/675p 720P 1080i/1080p)

#### <u>Gamma</u>

Pozwala ci to na regulację wartości gamma aby uzyskać lepszy kontrast obrazu dla wejścia.

#### Temp. barwowa

Pozwala ci to na regulację temperatury obrazu. Przy wyższych temperaturach ekran wygląda zimniej, a przy niższych cieplej.

#### Dopasowanie kolorów

Użyj niniejszych ustawień dla zaawansowanych regulacji indywidualnych kolorów - czerwony, zielony, niebieski cyjan, magneta żółty oraz biały.

#### **Extreme Black**

Użyj niniejszej funkcji aby wzmocnić współczynnik kontrastu.

#### Przestrzeń barw

Wybierz odpowiedni typ matrycy kolorów spośród AUTO, RGB, RGB (0 - 255), RGB (16 - 235) lub YUV.

Uwaga: "RGB (0 - 255)" oraz "RGB (16 - 235)" są jedynymi obsługiwanymi źródłami dla HDMI.

#### **BrillianColor**™

Niniejsza ustawialny jednostka wykorzystuje algorytm przetwarzania nowego koloru oraz wzmocnienia mające na celu zapewnienie większej jasności podczas dostarczania prawdziwszego i bardziej żywego koloru na zdjęciach.

## Ekran

### Proporcje obrazu

- Automatyczny: Utrzymuje obraz o oryginalnym współczynniku szerokoœci-wysokoœci oraz maksymalizuje obraz tak, aby pasował do natywnych poziomych lub pionowych pikseli.
- 4:3: Obraz zostanie zeskalowany aby pasował do ekranu oraz zostanie wyświetlony z współczynnikiem 4:3.
- 16:9: Obraz zostanie zeskalowany aby pasował do szerokości ekranu oraz wysokości wyregulowanej do wyświetlania obrazu prze użyciu współczynnika 16:9.
- 16:10: Obraz zostanie zeskalowany aby pasował do szerokości ekranu oraz wysokości wyregulowanej do wyświetlania obrazu prze użyciu współczynnika 16:10.

#### <u>Faza</u>

Synchronizuje taktowanie sygnału wyświetlania karty graficznej. Użyj tej funkcji do poprawienia niestabilnego lub migającego obrazu.

Uwaga: Faza, Zegar, Pozycja pozioma, regulacja położenia V. obsługuje tylko VGA graficznych.

### <u>Zegar</u>

Wyreguluj aby otrzymać optymalny obraz gdzie jest pionowy płomyk na obrazie.

#### Pozycja poziom

- Wciśnij przycisk ◀ aby przesunąć obraz w lewo.
- Wciśnij przycisk ► aby przesunąć obraz w prawo.

#### <u>Pozycja pion</u>

- Wciśnij przycisk ◀ aby przesunąć obraz w dół.
- Wciśnij przycisk ► aby przesunąć obraz w górę.

#### Zoom cyfrowy

- Wciśnij przycisk ◀ aby zredukować rozmiar obrazu.
- Wciśnij przycisk ► aby powiększyć obraz na wyświetlanym ekranie.

#### <u>Projekcja</u>

- Przód: Obraz jest wyświetlony prosto na ekranie.
- Prz. suf: Niniejszy wybór jest domyślny. w tym trybie obraz jest obrócony w pionie.
- Tył: w tym trybie obraz jest odwrócony.
- Tył suf.: w tym trybie obraz jest odwrócony i obrócony w pionie.

#### Korekcja geometrii

Keystone poziomy

Wciśnij przyciski ◀ lub ► aby wyregulować poziome zniekształcenie obrazu. Jeśli obraz ma kształt trapezoidalny, opcja ta pomoże w przywróceniu kształtu prostokątnego.

- 4 kąty

Reguluje 4 katy obrazu piksel po pikselu celem nadania obrazowi prostokątnego kształtu.

- Kolor siatki Ustawia kolor siatki funkcji korekcji 4 kątów.
- Skasuj

Ustawia do wartości domyślnych klawiaturę Poz/Pio oraz parametry 4 kątów.

#### Ustawienia PIP-PBP

- Funkcja: Aby odblokować/zablokować funkcję PIP/PBP.
- Główne źródło: Aby ustawić główne źródło PIP/PBP.
- Pod źródło: Aby ustawić pod źródło PIP/PBP.
- Położenie: Aby ustawić położenie pod źródła PIP.
- Rozmiar: Aby ustawić rozmiar pod źródła PIP.
- Zamiana: Aby zmieniać pomiędzy źródłem/pod źródłem PIP/PBP.

Niektóre kombinacje źródeł/sygnałów mogą nie być kompatybilne z funkcją PIP/PBP. Proszę odnieść się do poniższej tabeli:

| Matrix  | HDMI-1 | HDMI-2 | HDBaseT | VGA |
|---------|--------|--------|---------|-----|
| HDMI-1  | -      | V      | -       | V   |
| HDMI-2  | V      | -      | V       | V   |
| HDBaseT | -      | V      | -       | V   |
| VGA     | V      | V      | V       | -   |

- 1. Gdy szerokość pasma w obu źródłach została ustawiona za wysoko, mogą pojawić się migoczące linie, proszę spróbować zredukować częstotliwość.
- Nakładanie się klatek może wystąpić w przypadku różnicy pomiędzy częstotliwością wyświetlania klatek głównego oraz pod obrazu, proszę spróbować dopasować częstotliwość wyświetlania klatek dla każdego wejścia.

## Ustawienia

### <u>Język</u>

Wybór wielojęzycznego menu OSD. Naciśnij przycisk ◀ lub ► w celu przejścia do podmenu, a następnie użyj przycisku ▲ lub ▼ w celu wyboru preferowanego języka. Wciśnij ► na pilocie aby dokończyć wyboru.

| Język      |               |                 |
|------------|---------------|-----------------|
| English    | Polski        | Suomi Slovakian |
| Deutsch    | 한국어           | ελληνικά        |
| Svenska    | Русский       | Magyar          |
| Français   | Español       | Čeština         |
| العريبية   | 繁體中交          | Romanian        |
| Nederlands | Italiano      | ไทย             |
| Norsk      | Português     | فارسى           |
| Dansk      | Türkçe        | Vietnamese      |
| 简体中交       | 日本語           | Indonesia       |
| Wybi       | erz 🔶 Wprowad | lź 🕨 Wyjście 🛄  |

#### Położenie menu

Wybór położenia menu na wyświetlanym ekranie.

#### VAG Out (Gotowość)

Wybierz "Włącz" aby odblokowaæ złącze VGA OUT.

#### LAN (TRYB GOTOWOŚCI)

Wybierz "Włącz" aby odblokowaæ złącze LAN. Wybierz "Wyłącz" aby zablokować połączenie LAN.

#### Wzorzec Testowy

Wyświetl wzór testu.

#### Włącz przy zasilaniu

Wybierz "Włącz" aby aktywować bezpośredni tryb mocy. Wybierz "Wł", aby uaktywnić tryb Bezp. Włączenie. Projektor zostanie włączony automatycznie po dostarczeniu zasilania prądem zmiennym, bez naciskania przycisku U w panelu sterowania projektora lub na pilocie zdalnego sterowania.

#### Włącz przy sygnale

Jeśli włącznik jest ustawiony na włączony, projektor zbudzi się automatycznie z trybu oczekiwania jeśli źródło wejścia jest zmienione z nieaktywnego na aktywny.

#### Reset do ustawien fabrycznych

Wybierz "Tak" aby powrócić do parametrów w każdym z menu z ustawień fabrycznych..

## Głośność

### <u>Głośnik</u>

- Wybierz "Włącz" aby odblokować głośniki.
- Wybierz "Wyłącz" aby zablokować głośniki.

### Audio Wyjście

- Wybierz "Włącz" aby odblokować funcję wykreślania.
- Wybierz "Wyłącz" aby zablokować funkcję wykreślania.

### <u>Mikrofon</u>

- Wybierz "Włącz" aby odblokować mikrofon.
- Wybierz "Wyłącz" aby zablokować mikrofon.

### <u>Wyciazenie</u>

- Wybierz "Włącz" aby włączyć mutowanie.
- Wybierz "Wyłącz" aby wyłączyć mutowanie.

### <u>Głośność</u>

- Wciśnij przycisk ◀ aby zmniejszyć głośność.
- Wciśnij przycisk ► aby zwiększyć głośność.

### Głośność mikrofonu

- Wciśnij przycisk < aby zmniejszyć głośność mikrofonu.
- Wciśnij przycisk ► aby zwiększyć głośność mikrofonu.

### <u>EQ</u>

Ustaw wartości dźwięku EQ.

## Орсје

### <u>Logo</u>

Użyj niniejszej funkcji aby ustawić pożądany ekran startowy. Jeśli zmiany zostały wprowadzone, nabiorą one mocy następnym razem po włączeniu projektora.

- Domyślne: Domyślny ekran startowy.
- Użytkownika: Użycie zapamiętanego obrazu z funkcji "Przechwytywanie obrazu".

#### Przechwytywanie obrazu

Naciśnij przycisk ►, aby natychmiast przechwycić zdjęcie obrazu aktualnie wyświetlanego na ekranie.

#### Uwaga:

Funkcja "Przechwytywanie obrazu"nie jest dostêpna przy czym trybie 3D. Przed aktywacją niniejszej funkcji, rekomendowane jest ustawienie Współczunnika Kształtu na "Automatyczny".

#### Auto. wyb. Źródła

- Włącz: Projektor będzie poszukiwał innych sygnałów jeśli bieżący sygnał się zagubi.
- Wyłącz: Projektor wyszuka wyłącznie bieżące połączenie wejścia.

#### <u>Wejście</u>

Wciœnij przycisk ► aby odblokowaæ/zablokowaæ Ÿródła wejœcia. Projektor nie bêdzie wyszukiwał wejœæ które nie zostały wybrane.

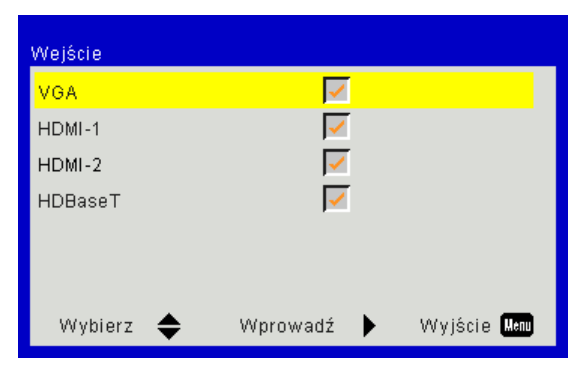

#### Auto wyłączenie (Min)

Ustawia odliczanie czasu do automatycznego wyłączenia. Licznik rozpoczyna odliczanie, przy braku wprowadzonego sygnału do wejścia projektora. Po zakończeniu odliczania, projektor wyłączy się automatycznie (w minutach).

#### Wyłącznik czasowy (Min.)

Ustawia odliczanie czasu do automatycznego wyłączenia. Licznik rozpoczyna odliczanie, z lub bez sygnału do wejścia projektora. Po zakończeniu odliczania, projektor wyłączy się automatycznie (w minutach).

#### Ustawienia SSI

- Zużyte godziny SSI (Normalne) Licznik czasu projekcji trybu normalnego.
- Zużyte godziny SSI (EKO) Licznik czasu projekcji trybu ECO.
- Tryb mocy SSI: Normalny: Tryb normalny.
   EKO: Użyj niniejszej funkcji aby przyciemnić SSI projektora, co obniża zużycie energii i wydłuża żywotność SSI.

#### Duża wysokość

- Włącz: działanie wbudowanego wentylatora z dużą prędkością. Wybierz niniejszą opcję gdy używasz projektora na wysokościach powyżej 2500 stóp/762 metrów lub wyżej.
- Wyłącz: Wbudowane wiatraki zaczną automatycznie działać w zależności od wewnątrznej temperatury.

#### Opcjonalne ustawienia filtra

- Zainstalowany opcjonalny filtr: Filtr jest zainstalowany lub nie.
- Ilość godzin użycia filtr: Godziny filtra, które zostały zużyte.
- Filtry Przypomnij (godz): Ustaw przypominacz czasowy filtra.
- Przypomnienie o czyszczeniu: Wybierz "Tak" aby zresetować godziny użytkowania filtra kurzu na liczniku po zastąpienieniu lub wyczyszczeniu filtra.

#### Zabezpieczenia

- Zabezpieczenia: Wybierz "Włącz", aby używać sprawdzania zabezpieczenia przy włączaniu projektora.
   Wybierz "Wyłącz" aby móc włączać projektor bez konieczności podawania hasła.
- Timer zabezpieczający
   Użyj tej funkcji aby ustawić jak długo (Miesiąc/Dzień/Godzina) projektor będzie używany. Gdy dany czas upłynie zostaniesz poproszony aby wprowadzić ponownie hasło.
- Zmień hasło

Po raz pierwszy:

- 1. Naciśnij "←", aby ustawić hasło.
- 2. Hasło musi zawierać 6 numerów.
- 3. Użyj przycisków numerycznych pilota zdalnego sterowania do wprowadzenia nowego hasła, a następnie naciśnij przycisk "←" w celu potwierdzenia hasła.

Zmień hasło:

- 1. Naciśnij "←", aby wprowadzić stare hasło.
- 2. Użyj przycisku numerycznego do wprowadzenia aktualnego hasła, a następnie naciśnij "←" w celu potwierdzenia.
- 3. Wprowadź nowe hasło (długość 6 cyfry) przyciskami numerycznymi pilota zdalnego sterowania, a następnie naciśnij "←" w celu potwierdzenia.
- 4. Wprowadź ponownie nowe hasło i w celu potwierdzenia naciśnij "+".
- Po 3 krotnym wprowadzeniu nieprawidłowego hasła, projektor wyłączy się automatycznie.
- Jeśli zapomniałeś hasła, proszę skontaktować się ze sprzedawcą po pomoc.

#### Uwaga:

Domyślna wartość kodu hasła wynosi "000000" (pierwsze użycie).

Zawsze przechowuj hasło w swoich dokumentach. Jeśli hasło zostanie zapomniane lub zaginie, proszę skontaktować się z lokalnym, autoryzowanym punktem serwisowym.

#### Ustawienia pilota

- Funkcje IR: Gdy funkcja jest "Wyłączona", projektor nie może być obsługiwany za pomocą pilota.
- Zdalny kod: 00 ~ 99, kod domyślny (wspólny kod): 00

#### Uwaga:

Jak ustawić pilot do zdalnego kodu.

1. Wciśnij przycisk "ID" przez 5 sekund

2. Wciśnij przycisk numeracji na pilocie (XX)

Na przykład, jeśli użytkownik chciałby ustawić pilot aby odwzorowal wartość 2 ustawienia kodu, wciśnij przycisk ID przez 5 sekund a następnie wciśnij 02.

#### Kontroler HDBaseT

Projektor automatycznie wykryje sygnał z dołączonego transmitera HDBaseT. Wybierz "HDBaseT" aby aktywować bezpośredni tryb mocy.

#### Moduł PIP-PBP

- Wersja: Pokazuje wersję oprogramowania modułu PIP-PBP.
- · Zerowanie: Zeruje moduł PIP-PBP.
- Aktualizacja USB: Aktualizuje oprogramowanie modułu PIP-PBP.
- HDMI EQ: Ustawia wartość EQ modułu PIP-PBP portu HDMI.

### <u>Ukryj informacje</u>

- Włącz: Wybierz "Włącz" aby ukryć wiadomość informacyjną.
- Wyłącz: Wybierz "Wyłącz" aby ukazać wiadomość "informacja".

#### Informacje

Wyświetla na ekranie informacje projektora dla nazwy modela, SNID, źródła, częstotliwości, wersji oprogramowania, proporcji obrazu, godzin SSI, adresu IP oraz statusu sieci.

### 3D

### <u>3D</u>

Automatyczny: Po wykryciu sygnału identyfikacyjnego HDMI 1.4a 3D, obraz 3D zostanie wybrany automatycznie.

- Wybierz "Włącz" aby odblokować funkcję 3D.
- Wybierz "Auto" aby automatycznie wykryć sygnał 3D.

### Odwrócenie 3D

Jeœli widzisz oddzielny lub nakładający siê obraz podczas noszenia okularów DLP 3D, możesz potrzebowaæ wykonaæ "Odwróæ" aby uzyskaæ najlepsze dopasowanie sekwencji obrazu lewy/prawy w celu uzyskania poprawnego obrazu.

### Format 3D

Użyj niniejszej funkcji aby wybrać format 3D. Opcje są następujace: "Frame Packing", "Side-by-Side (Half)", "Top and Bottom", "Frame Sequential".

#### <u>1080p@24</u>

Użyj niniejszej cechy aby wybrać odświeżoną częstotliwość 96 lub 144 Hz używając okularów 3D w opakowaniu ramy 1080p@24.

## LAN

### <u>Status</u>

Wyświetlanie stanu połączenia sieciowego.

### <u>DHCP</u>

Konfiguracja ustawień DHCP.

- Włącz: Wybierz "Włącz" aby pozwolić projektorowi na uzyskanie automatycznie adresu IP z twojej sieci.
- Wyłącz: Wybierz "Wyłącz" aby ręcznie przypisać IP, maskę podsieci, wrota oraz konfigurację DNS.

### Adres IP

Wyświetlenie adresu IP.

<u>Maska podsieci</u>

Wybór maski podsieci.

### <u>Brama</u>

Wyświetlenie domyślnej bramy sieci podłączonej do projektora.

<u>DNS</u>

Wyświetlenie numeru DNS.

Adres MAC Wyświetlanie adresu MAC.

Nazwa grupy

Wyświetlanie nazwy grupy.

Nazwa projektora

Wyświetl nazwę projektora.

### <u>Lokalizacja</u>

Wyświetl położenie projektora.

### Kontakt

Wyświetl informacje o kontakcie.

## Problemy projektora

## Projektor przestał odpowiadać na wezwania kontrolerów

- Jeśli to możliwe, wyłącz projektor, a następnie odłącz przewód zasilający i zaczekaj co najmniej 60 sekund przed ponownym podłączeniem zasilania.
- Sprawdź, czy nie jest uaktywnione ustawienie "Blokuj klaw.", przez próbę sterowanie projektorem przez pilota zdalnego steriowania.

#### I Jeśli pilot zdalnego sterowania nie działa

- Sprawdź, czy kąt działania pilota zdalnego sterowania mieści się w zakresie ±30° w poziomie i w pionie w odniesieniu do odbiorników podczerwieni w projektorze.
- Upewnij się, że nie znajduje się żadna przeszkoda pomiędzy pilotem zdalnego remote sterowania a projektorem. Przesuń się na odległość 12 m (±0°) od projektora.
- Upewnij się, że są prawidłowo włożone baterie.
- Baterie po ich wyczerpaniu należy wymienić.
- Upewnij się, iż ustawiłeś swój pilot na prawidłowe ustawienie kodu podczerwieni IR.

#### Podczas tworzenia bezpośredniego połączenia pomiędzy komputerem a projektorem

Jeśli masz problemy z połączeniem z siecią komputera i projektorem, prosze zapoznać się z poniższymi ustawieniami komputera oraz skontaktować się z administratorem sieci.

Krok 1: Odszukaj adres IP (192.168.0.100) w ustawieniach funkcji LAN projektora.

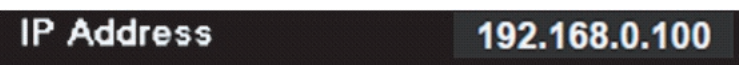

- Krok 2: Wybierz "Zastosuj" oraz wciśnij przycisk "Enter". Po zachowaniu ustawienia, opuść menu na ekranie wciskając przycisk "Menu".
- Krok 3: Aby otworzyć Połączenia sieciowe, kliknij **start**, kliknij **Panel sterowania**, kliknij **Sieć i połączenia z Internetem**, a następnie kliknij **Połączenia sieciowe**. Kliknij połączenie do konfiguracji, a następnie w opcji **Zadania sieciowe** statiknij **Zmień ustawienia tego połączenia**.
- Krok 4: W zakładce **Ogólne**, w opcji **To połączenie korzysta z następujących elementów**, kliknij Protokół Internetowy (TCP/IP), a następnie kliknij **"Właściwości"**.

| General  | Authentication Advanced                                                                                                    | _ |
|----------|----------------------------------------------------------------------------------------------------|---|
| Connect  | t using:                                                                                                    |   |
| B N      | VIDIA nForce Networking Controller Configure                                                                                                    |   |
| This con | nnection uses the following items:<br>Client for Microsoft Networks<br>File and Printer Sharing for Microsoft Networks<br>QoS Packet Scheduler<br>Internet Protocol (TCP/IP) | 1 |
| In       | nstall Uninstall Properties                                                                                                    |   |

Krok 5: Kliknij Użyj następującego adresu IP i wpisz jak poniżej:

- 1) Adres IP: 192.168.0.101
- 2) Maska podsieci: 255.255.255.0
- 3) Domyślna brama: 192.168.0.254

| General                                                                                          |                                                                                          |
|--------------------------------------------------------------------------------------------------|------------------------------------------------------------------------------------------|
| You can get IP settings assig<br>this capability. Otherwise, you<br>the appropriate IP settings. | ned automatically if your network supports<br>need to ask your network administrator for |
| 🔘 Obtain an IP address au                                                                        | tomatically                                                                              |
| lse the following IP add                                                                         | lress:                                                                                   |
| IP address:                                                                                      | 192.168.0.101                                                                            |
| Subnet mask:                                                                                     | 255 . 255 . 255 . 0                                                                      |
| Default gateway:                                                                                 | 192.168.0.254                                                                            |

Krok 6: Aby otworzyć Opcje internetowe, kliknij przeglądarkę sieci web IE, kliknij Opcje internetowe, kliknij zakładkę **Połączenia** i kliknij "**Ustawienia LAN...**".

|                                                                                                    | Add         |
|----------------------------------------------------------------------------------------------------|-------------|
|                                                                                                    | Remove      |
| Choose Settings if you need to configure a proxy<br>server for a connection.                                                                                                    | Settings    |
| <ul> <li>Never dial a connection</li> <li>Dial whenever a network connection is not presended and the second second seco</li></ul> | nt          |
| Current None                                                                                                    | Set Default |

Krok 7: Wszystkie pozycje z okna **Ustwienia miejsca lokalnej sieci (LAN)** muszą być odznaczone. Następnie kliknij dwukrotnie przycisk "OK".

| Automatically detect                                   | settings                                               |
|--------------------------------------------------------|--------------------------------------------------------|
| Use automatic confi                                    | guration script                                        |
| Address                                                |                                                        |
| Proxy server                                           |                                                        |
|                                                        |                                                        |
| Use a proxy server l<br>dial-up or VPN conne           | or your LAN (These settings will not apply             |
| Use a proxy server<br>dial-up or VPN conne<br>Address: | for your LAN (These settings will not apply settions). |

Krok 8: Otwórz swój IE oraz wpisz adres IP 192.168.0.100 w URL a nastêpnie wciœnij klawisz "Enter".

## Jak korzystać z przeglądarki sieci web do sterowania projektorem

1. Włącz DHCP w celu umożliwienia automatycznego przydzielania IP przez serwer DHCP lub ręcznie wprowadź wymagane informacje sieciowe.

| Connect       |
|---------------|
| Off           |
| 172.16.1.42   |
| 255.255.255.0 |
| 172.16.1.254  |
| 172.16.1.1    |
|               |

- 2. Następnie wybierz zastosowanie i naciśnij przycisk 🔍 w celu dokończenia procesu konfiguracji.
- 3. Otwórz przeglądarkę sieci web i wpisz adres IP z ekranu OSD LAN, po czym na ekranie wyświetlone zostanie:

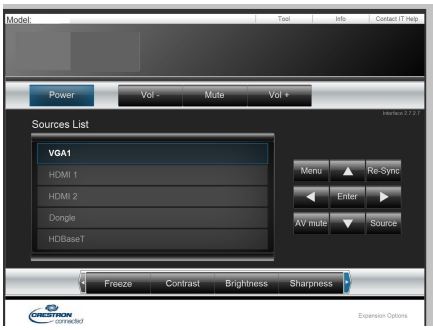

Uwaga: Gdy używany jest adres IP projektora, nie będzie można łączyć się z serwerem usługi.

4. W oparciu o sieciową stronę internetową dla tabeli wejścia (narzędzia), limitacja dla długości wejścia znajduje sie na poniższej liście (włącznie ze spacją oraz innymi klawiszami ze znakami przystankowymi):

| Kategoria          | Pozycja            | Wejście-Długość<br>(znaki) |
|--------------------|--------------------|----------------------------|
|                    | Adres IP           | 15                         |
| Kontrola Crestron  | IP ID              | 2                          |
|                    | Port               | 5                          |
|                    | Nazwa projektora   | 10                         |
| Projektora         | Położenie          | 9                          |
|                    | Przypisany do      | 9                          |
|                    | DHCP (Odblokowany) | (N/A)                      |
|                    | Adres IP           | 15                         |
| Konfiguracja sieci | Maska podsieci     | 15                         |
|                    | Brama domyślna     | 15                         |
|                    | Serwer DNS         | 15                         |
|                    | Odblokowany        | (N/A)                      |
| Hasło użytkownika  | Nowe hasło         | 15                         |
|                    | Potwierdź          | 15                         |
|                    | Odblokowany        | (N/A)                      |
| Hasło admina       | Nowe hasło         | 15                         |
|                    | Potwierdź          | 15                         |

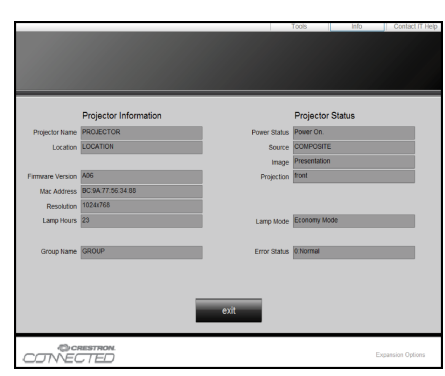

## Narzędzie kontroli Crestron RoomView

Crestron RoomView<sup>™</sup> zapewnia centralną stację monitorującą dla 250+ systemów kontroli poprzez pojedyńczą sieć Ethernet (możliwych jest więcej, liczba zależy od tożsamości IP i adresu IP). Crestron RoomView monitoruje każdy projektor, włącznie ze statusem online projektora, systemem mocy, źródło światła, ustawieniami sieciowymi i niedociągnięciami sprzętowymi oraz wszelkie atrybuty administratora.

Administrator może dodać, usunąć lub edytować informacje o pokoju, informacje kontaktowe i zdarzenia, które są logowane automatycznie przez oprogramowanie dla wszystkich użytkowników. (Operacje UI jako następujący obraz)

Uwaga: Obsługa funkcji Crestron RoomView zależy od modela.

1. Główny ekran

| tor.rvd - Room¥ie | w Express |        |          |              |               |               |      |          |           |
|-------------------|-----------|--------|----------|--------------|---------------|---------------|------|----------|-----------|
| 見(⊻) 親窗(₩) 説      | 明(出)      |        |          |              |               |               |      |          |           |
| : 🖾 🛞 🔒           | Pa 🕛 🤋    |        |          |              |               |               |      |          |           |
| Name              | Location  | Online | Log      | System Power | Display Power | Display Usage | Help | Schedule | Emergency |
| Projector         | Here      |        | <b>v</b> |              |               |               |      | <b>v</b> |           |
|                   |           |        |          |              |               |               |      |          |           |
|                   |           |        |          |              |               |               |      |          |           |
|                   |           |        |          |              |               |               |      |          |           |

#### 2. Pokój edycji

Na stronie "Pomieszczenie edycji", wprowadź adres IP (lub nazwę użytkownika) jak pokazuje menu wyświetlone na ekranie rzutnika (OSD), oraz "02" dla IPID, "41794" dla zarezerwowanego portu kontroli Crestron.

| Edit Room: New                                                         | ×              |
|------------------------------------------------------------------------|----------------|
| General Groups                                                         |                |
| Room Information                                                       |                |
| Name: Projector Phone:                                                 |                |
| Help Here e-Control Link:                                              | Browse         |
| IP Address: 192.168.0.100 Video Link:                                  |                |
| IPID/IP Port: 02                                                       |                |
| DHCP Enabled SSL<br>External Gateway Username:<br>0.0.0.0<br>Password: |                |
| Comment Save Room Save As                                              | Help           |
| 確定取消                                                                   | 套用( <u>A</u> ) |

O Crestron RoomView<sup>™</sup> Ustawienie oraz metoda zarządzania, proszę odwiedzić poniższą stronę internetową aby uzyskać RoomView<sup>™</sup> Instrukcja obsługi oraz więcej informacji: http://www.crestron.com

3. Edytuj atrybuty

| Edit Attribute: New                               | × |
|---------------------------------------------------|---|
| General Alert   Groups   Rooms   Contacts         |   |
| Attribute Properties                              |   |
| Signal Name: Graphic:                             |   |
| Device:                                           |   |
| Signal Type: Digital                              |   |
| Join Number: 50 💌 Default Max. Value: 1           |   |
| Options-                                          |   |
| Apply attribute to all rooms Display on main view |   |
| Advanced Advanced                                 |   |
| ✓ Record attribute changes to log                 |   |
|                                                   |   |

4. Edytuj zdarzenia

| Edit Event: Display Off                                |                       |                                                              |
|--------------------------------------------------------|-----------------------|--------------------------------------------------------------|
| General Rooms                                          |                       |                                                              |
| Event Properties<br>Name: Display Off<br>Type: Digital |                       | <ul><li>✓ Enable this event</li><li>✓ Repeat event</li></ul> |
| Join: 6 💌                                              |                       |                                                              |
| Schedule                                               |                       |                                                              |
| Start Date: 2016/ 2/23 🚽                               | 🔽 Weekdays            | 🕅 Weekends                                                   |
| End Date: 2016/ 2/23                                   | ▼ Monday<br>▼ Tuesday | 🔲 Saturday<br>🔲 Sunday                                       |
| Time: 上午 12:00:00 ÷                                    | 🔽 Wednesday           |                                                              |
|                                                        | 🔽 Thursday            |                                                              |
|                                                        | 🔽 Friday              |                                                              |

Dla szczegółowych informacji proszę odwiedzić nasza stronę intenetową http://www.crestron.com & www.crestron.com/getroomview.

Sieci obsługujące Crestron (Room View), AMX (Narzędzie weryfikujące urządzenia wykrywajaceg Beacon), PJLink oraz kontroler RS232.

## Instalacja oraz czyszczenie opcjonalnego filtra kurzu

Polecany czyszczenie filtra kurzu na każde 500 godzin działania, lub częściej jeśli projektor jest używany w zakurzonym środowisku.

Gdy na ekranie pojawi się wiadomość ostrzegająca, należy wykonać następujące aby wyczyścić filtr kurzu:

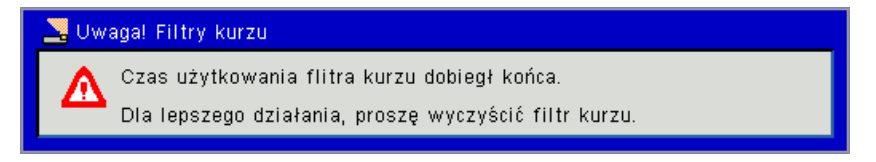

#### Uwaga:

Opcjonalny filtr kurzu powinien być używany w zakurzonych miejscach.

Jeśli filtr kurzu został zainstalowany, poprawne utrzymanie zapewni ochronę przed przegrzaniem oraz uszkodzeniem projektora.

Filtr kurzu jest opcjonalny.

Specyficzne interfejsy są wybrane jako warunki specyfikacji typów.

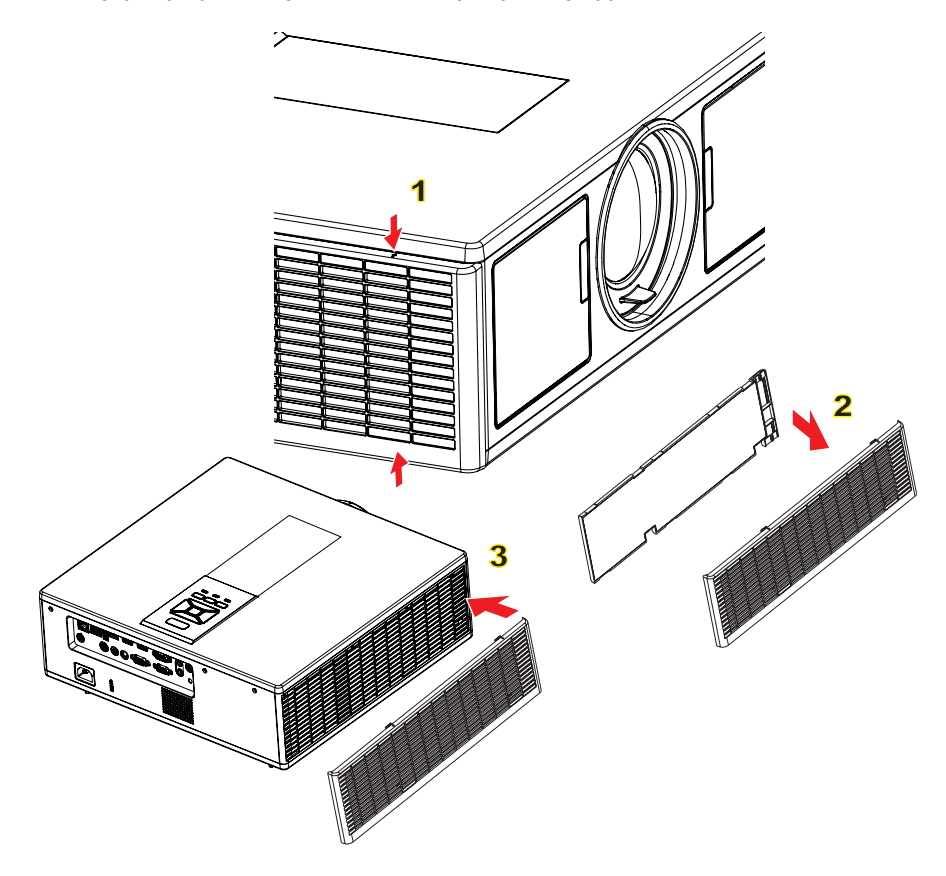

#### → Procedura czyszczenia filtra kurzu:

- 1. Wyłącz zasilanie projektora naciskając przycisk "U".
- 2. Odłączyć kabel zasilający.
- 3. Wysuń filtr kurzu, jak pokazano na obrazku.
- 4. Ostrożnie usuń filtr kurzu. Następnie wyczyść lub zmień filtr. 2

#### Aby zainstalować filtr kurzu, odwróć poprzednie kroki.

5. Włącz projektor i po wymianie filtra kurzu, resetuj licznik zużycia filtra.

## Tryby zgodności

|               |               | A. Analogowy                 |                                 |                     |                                                                                                    |
|---------------|---------------|------------------------------|---------------------------------|---------------------|----------------------------------------------------------------------------------------------------|
|               |               | (1) Sygnał kom               | putera                          |                     |                                                                                                    |
| Tryby         | Rozdzielczość | Rozdzielczość<br>(pion) [HZ] | Rozdzielczość<br>(poziom) [KHz] | Piksel CLK<br>[MHz] | Opis EDID                                                                                                    |
| VGA           | 640 x 480     | 60                           | 31,5                            | 25,2                | Ustanowiona synchronzacja 1                                                                                                    |
|               | 640 x 480     | 67                           | 35,0                            | 26,8                | Ustanowiona synchronzacja 1                                                                                                    |
|               | 640 x 480     | 72                           | 37,9                            | 31,5                | Ustanowiona synchronzacja 1                                                                                                    |
|               | 640 x 480     | 75                           | 37,5                            | 31,5                | Ustanowiona synchronzacja 1                                                                                                    |
|               | 640 x 480     | 85                           | 43,3                            | 36,0                |                                                                                                    |
| IBM           | 720 x 400     | 70                           | 31,5                            | 28,3                | Ustanowiona synchronzacja 1                                                                                                    |
| SVGA          | 800 x 600     | 56                           | 35,1                            | 36,0                | Ustanowiona synchronzacja 1                                                                                                    |
|               | 800 x 600     | 60                           | 37,9                            | 40,0                | Ustanowiona synchronzacja 1                                                                                                    |
|               | 800 x 600     | 72                           | 48,1                            | 50,0                | Ustanowiona synchronzacja 2                                                                                                    |
|               | 800 x 600     | 75                           | 46,9                            | 49,5                | Ustanowiona synchronzacja 2                                                                                                    |
|               | 800 x 600     | 85                           | 53,7                            | 56,3                |                                                                                                    |
| Apple, Mac II | 832 x 624     | 75                           | 49,1                            | 57,3                | Ustanowiona synchronzacja 2                                                                                                    |
| XGA           | 1024 x 768    | 60                           | 48,4                            | 65,0                | WXGA: Ustanowiona synchronzacja 2<br>XGA: Ustanowiona synchronzacja 2<br>oraz (Natywny) Szczegółowa synchro-<br>nizacja/Blok opisowy 1 |
|               | 1024 x 768    | 70                           | 56,5                            | 75,0                | Ustanowiona synchronzacja 2                                                                                                    |
|               | 1024 x 768    | 75                           | 60,0                            | 78,8                | Ustanowiona synchronzacja 2                                                                                                    |
|               | 1024 x 768    | 85                           | 68,7                            | 94,5                |                                                                                                    |
|               | 1024 x 768    | 120                          | 99,0                            | 137,8               | Identyfikacja standardowej synchronizacji                                                                                              |
| Apple, Mac II | 1152 x 870    | 75                           | 68,7                            | 100,0               | Synchronizacja zarezerwowana przez wytwórcę                                                                                            |
| SXGA          | 1280 x 1024   | 60                           | 64,0                            | 108,0               |                                                                                                    |
|               | 1280 x 1024   | 72                           | 77,0                            | 133,0               |                                                                                                    |
|               | 1280 x 1024   | 75                           | 80,0                            | 135,0               | Ustanowiona synchronzacja 2                                                                                                    |
| QuadVGA       | 1280 x 960    | 60                           | 60,0                            | 101,3               | Identyfikacja standardowej synchronizacji                                                                                              |
|               | 1280 x 960    | 75                           | 75,2                            | 130,0               |                                                                                                    |
| SXGA+         | 1400 x 1050   | 60                           | 65,3                            | 121,8               |                                                                                                    |
| UXGA          | 1600 x 1200   | 60                           | 75,0                            | 161,0               | Identyfikacja standardowej synchronizacji                                                                                              |
| Pełne HD      | 1920 x 1080   | 60                           | 67,5                            | 148,5               |                                                                                                    |
| WUXGA         | 1920 x 1200   | 60                           | 74                              | 154                 | Zmniejszone migotanie                                                                                                    |
|               |               | (2) Przedłużona              | a rozległość czas               | SU                  |                                                                                                    |
| WXGA          | 1280 x 720    | 60                           | 44,8                            | 74,2                | Identyfikacja standardowej synchronizacji                                                                                              |
|               | 1280 x 800    | 60                           | 49,6                            | 83,5                | WXGA: (Natywny) Szczegółowa syn-<br>chronizacja/Blok opisowy 1<br>XGA: Identyfikacja standardowej syn-<br>chronizacji                  |
|               | 1366 x 768    | 60                           | 47,7                            | 84,8                |                                                                                                    |
|               | 1440 x 900    | 60                           | 59,9                            | 106,5               | Identyfikacja standardowej synchronizacji                                                                                              |
| WSXGA+        | 1680 x 1050   | 60                           | 65,3                            | 146,3               | WXGA: Identyfikacja standardowej<br>synchronizacji<br>XGA: N/A                                                                         |
|               | 1920 x 720    | 60                           | 44,35                           | 92,25               |                                                                                                    |
|               |               | (3) Sygnał kom               | ponentowy                       |                     |                                                                                                    |

|               | 1                         | 1                            |                                 |                     | I                                                                                                    |
|---------------|---------------------------|------------------------------|---------------------------------|---------------------|----------------------------------------------------------------------------------------------------|
| 480i          | 720 x 480<br>(1440 x 480) | 59,94 (29,97)                | 15,7                            | 13,5                |                                                                                                    |
| 576i          | 720 x 576<br>(1440 x 576) | 50 (25)                      | 15,6                            | 13,5                |                                                                                                    |
| 480p          | 720 x 480                 | 59,94                        | 31,5                            | 27,0                |                                                                                                    |
| 576p          | 720 x 576                 | 50                           | 31,3                            | 27,0                |                                                                                                    |
| 720p          | 1280 x 720                | 60                           | 45,0                            | 74,25               |                                                                                                    |
| 720p          | 1280 x 720                | 50                           | 37,5                            | 74,25               |                                                                                                    |
| 1080i         | 1920 x 1080               | 60 (30)                      | 33,8                            | 74,25               |                                                                                                    |
| 1080i         | 1920 x 1080               | 50 (25)                      | 28,1                            | 74,25               |                                                                                                    |
| 1080p         | 1920 x 1080               | 23,98/24                     | 27,0                            | 74,25               |                                                                                                    |
| 1080p         | 1920 x 1080               | 60                           | 67,5                            | 148,5               |                                                                                                    |
| 1080p         | 1920 x 1080               | 50                           | 56,3                            | 148,5               |                                                                                                    |
|               |                           |                              |                                 |                     |                                                                                                    |
|               |                           |                              |                                 |                     |                                                                                                    |
|               |                           | B. Cyfrowy HD                | МІ                              |                     |                                                                                                    |
|               |                           | (1) Sygnał kom               | putera                          |                     |                                                                                                    |
| Tryby         | Rozdzielczość             | Rozdzielczość<br>(pion) [HZ] | Rozdzielczość<br>(poziom) [KHz] | Piksel CLK<br>[MHz] | Opis EDID                                                                                                    |
| VGA           | 640 x 480                 | 60                           | 31,5                            | 25,2                | Ustanowiona synchronzacja 1                                                                                                    |
|               | 640 x 480                 | 67                           | 35,0                            | 26,8                | Ustanowiona synchronzacja 1                                                                                                    |
|               | 640 x 480                 | 72                           | 37,9                            | 31,5                | Ustanowiona synchronzacja 1                                                                                                    |
|               | 640 x 480                 | 75                           | 37,5                            | 31,5                | Ustanowiona synchronzacja 1                                                                                                    |
|               | 640 x 480                 | 85                           | 43,3                            | 36,0                |                                                                                                    |
| IBM           | 720 x 400                 | 70                           | 31,5                            | 28,3                | Ustanowiona synchronzacja 1                                                                                                    |
| SVGA          | 800 x 600                 | 56                           | 35,1                            | 36,0                | Ustanowiona synchronzacja 1                                                                                                    |
|               | 800 x 600                 | 60                           | 37,9                            | 40,0                | Ustanowiona synchronzacja 1                                                                                                    |
|               | 800 x 600                 | 72                           | 48,1                            | 50,0                | Ustanowiona synchronzacja 2                                                                                                    |
|               | 800 x 600                 | 75                           | 46,9                            | 49,5                | Ustanowiona synchronzacja 2                                                                                                    |
|               | 800 x 600                 | 85                           | 53,7                            | 56,3                |                                                                                                    |
| Apple, Mac II | 832 x 624                 | 75                           | 49,1                            | 57,3                | Ustanowiona synchronzacja 2                                                                                                    |
| XGA           | 1024 x 768                | 60                           | 48,4                            | 65,0                | WXGA: Ustanowiona synchronzacja 2<br>XGA: Ustanowiona synchronzacja 2<br>oraz (Natywny) Szczegółowa synchro-<br>nizacja/Blok opisowy 1 |
|               | 1024 x 768                | 70                           | 56,5                            | 75,0                | Ustanowiona synchronzacja 2                                                                                                    |
|               | 1024 x 768                | 75                           | 60,0                            | 78,8                | Ustanowiona synchronzacja 2                                                                                                    |
|               | 1024 x 768                | 85                           | 68,7                            | 94,5                |                                                                                                    |
|               | 1024 x 768                | 120                          | 99,0                            | 137,8               | Identyfikacja standardowej synchronizacji                                                                                              |
| Apple, Mac II | 1152 x 870                | 75                           | 68,7                            | 100,0               | Synchronizacja zarezerwowana przez wytwórcę                                                                                            |
| SXGA          | 1280 x 1024               | 60                           | 64,0                            | 108,0               |                                                                                                    |
|               | 1280 x 1024               | 72                           | 77,0                            | 133,0               |                                                                                                    |
|               | 1280 x 1024               | 75                           | 80,0                            | 135,0               | Ustanowiona synchronzacja 2                                                                                                    |
| QuadVGA       | 1280 x 960                | 60                           | 60,0                            | 101,3               | Identyfikacja standardowej synchronizacji                                                                                              |
|               | 1280 x 960                | 75                           | 75,2                            | 130,0               |                                                                                                    |
| SXGA+         | 1400 x 1050               | 60                           | 65,3                            | 121,8               |                                                                                                    |
| UXGA          | 1600 x 1200               | 60                           | 75,0                            | 161,0               | Identyfikacja standardowej synchronizacji                                                                                              |
| Pełne HD      | 1920 x 1080               | 60                           | 67,5                            | 148,5               |                                                                                                    |
|               |                           |                              |                                 |                     |                                                                                                    |

| WUXGA          | 1920 x 1200               | 60                                          | 74                                     | 154                               | Zmniejszone migotanie                                                                                                 |  |
|----------------|---------------------------|---------------------------------------------|----------------------------------------|-----------------------------------|----------------------------------------------------------------------------------------------------|--|
|                |                           | (2) Przedłużona rozległość czasu            |                                        |                                   |                                                                                                    |  |
| WXGA           | 1280 x 720                | 60                                          | 44,8                                   | 74,2                              | Identyfikacja standardowej synchronizacji                                                                             |  |
|                | 1280 x 800                | 60                                          | 49,6                                   | 83,5                              | WXGA: (Natywny) Szczegółowa syn-<br>chronizacja/Blok opisowy 1<br>XGA: Identyfikacja standardowej syn-<br>chronizacji |  |
|                | 1366 x 768                | 60                                          | 47,7                                   | 84,8                              |                                                                                                    |  |
|                | 1440 x 900                | 60                                          | 59,9                                   | 106,5                             | Identyfikacja standardowej synchronizacji                                                                             |  |
| WSXGA+         | 1680 x 1050               | 60                                          | 65,3                                   | 146,3                             | WXGA: Identyfikacja standardowej<br>synchronizacji<br>XGA: N/A                                                        |  |
|                | 1920 x 720                | 60                                          | 44.35                                  | 92 25                             |                                                                                                    |  |
|                | 1020 X 120                | (3) HDMI - Svar                             | nał wideo                              | 02,20                             |                                                                                                    |  |
|                |                           | (0)                                         |                                        |                                   | Krótkie wideo z opisem synchronizacii                                                                                 |  |
| 640 x 480p     | 640 x 480                 | 59,94/60                                    | 31,5                                   | 25,2                              | CEA EDID                                                                                                    |  |
| 480i           | (1440 x 480)              | 59,94 (29,97)                               | 15,7                                   | 13,5                              | CEA EDID                                                                                                    |  |
| 576i           | 720 x 576<br>(1440 x 576) | 50 (25)                                     | 15,6                                   | 13,5                              | Krótkie wideo z opisem synchronizacji<br>CEA EDID                                                                     |  |
| 480p           | 720 x 480                 | 59,94                                       | 31,5                                   | 27,0                              | Krótkie wideo z opisem synchronizacji<br>CEA EDID                                                                     |  |
| 576p           | 720 x 576                 | 50                                          | 31,3                                   | 27,0                              | Krótkie wideo z opisem synchronizacji<br>CEA EDID                                                                     |  |
| 720p           | 1280 x 720                | 60                                          | 45,0                                   | 74,25                             | (Natywny) Krótkie wideo z opisem<br>synchronizacji CEA EDID                                                           |  |
| 720p           | 1280 x 720                | 50                                          | 37,5                                   | 74,25                             | (Natywny) Krótkie wideo z opisem<br>synchronizacji CEA EDID                                                           |  |
| 1080i          | 1920 x 1080               | 60 (30)                                     | 33,8                                   | 74,25                             | Krótkie wideo z opisem synchronizacji<br>CEA EDID                                                                     |  |
| 1080i          | 1920 x 1080               | 50 (25)                                     | 28,1                                   | 74,25                             | Krótkie wideo z opisem synchronizacji<br>CEA EDID                                                                     |  |
| 1080p          | 1920 x 1080               | 23,98/24                                    | 27,0                                   | 74,25                             | Krótkie wideo z opisem synchronizacji<br>CEA EDID                                                                     |  |
| 1080p          | 1920 x 1080               | 60                                          | 67,5                                   | 148,5                             | Krótkie wideo z opisem synchronizacji<br>CEA EDID                                                                     |  |
| 1080p          | 1920 x 1080               | 50                                          | 56,3                                   | 148,5                             | Krótkie wideo z opisem synchronizacji<br>CEA EDID                                                                     |  |
|                |                           | (4) HDMI 1.4a o                             | bowiązkowo 3D                          | - sygnał wide                     | 0                                                                                                    |  |
|                | 720p                      | 50                                          | 75                                     | 148,5                             | Krótkie wideo z opisem synchronizacji<br>CEA EDID                                                                     |  |
| Frame Packing  | 720p                      | 59,94/60                                    | 90                                     | 148,5                             | Krótkie wideo z opisem synchronizacji<br>CEA EDID                                                                     |  |
|                | 1080p                     | 23,98/24                                    | 54                                     | 148,5                             | Krótkie wideo z opisem synchronizacji<br>CEA EDID                                                                     |  |
|                | 720p                      | 50                                          | 37,5                                   | 74,25                             | Krótkie wideo z opisem synchronizacji<br>CEA EDID                                                                     |  |
| Top-and-Bottom | 720p                      | 59,94/60                                    | 45,0                                   | 74,25                             | Krótkie wideo z opisem synchronizacji<br>CEA EDID                                                                     |  |
|                | 1080p                     | 23,98/24                                    | 27,0                                   | 74,25                             | Krótkie wideo z opisem synchronizacji<br>CEA EDID                                                                     |  |
|                |                           | (5) Zasięg wejś                             | cia częstotliwoś                       | ci sygnału                        |                                                                                                    |  |
|                |                           | Analog: fh = 15<br>Digital (HDMI): f<br>MHz | kHz ~ 100 kHz, fv<br>'n = 15 kHz ~ 100 | / = 24 Hz ~ 120<br>kHz, fv = 24 ⊦ | 0 Hz, Max. pixel rate: 162.5 MHz<br>Iz ~ 120 Hz, Maks. wskaźnik pikseli: 200                                          |  |

## Montaż sufitowy

- 1. Aby zapobiec uszkodzeniu projektora należy używać zestawu do montażu sufitowego Optoma.
- 2. W celu zastosowania zestawu do montażu sufitowego innych firm należy upewnić się, że śruby do połączenia zestawu z projectorem, spełniają następujące specyfikacje:
  - Typ śruby: M4\*4
  - Minimalna długość śruby: 14 mm

**Uwaga:** Należy pamiętać, że uszkodzenie spowodowane nieprawidłową instalacją spowoduje unieważnienie gwarancji.

#### Uwaga:

- 1. Po zakupieniu zestawu do montażu sufitowego z innej firmy należy sprawdzić, czy używany jest prawidłowy rozmair śruby. Rozmiary śrub zależę od grubości płyty montażowej.
- 2. Nalezy zachować co najmniej 10 cm odstęp pomiędzy sufitem i dolną cześcią projektora.
- 3. Należy unikać instalowania projektora w pobliżu źródła ciepła.

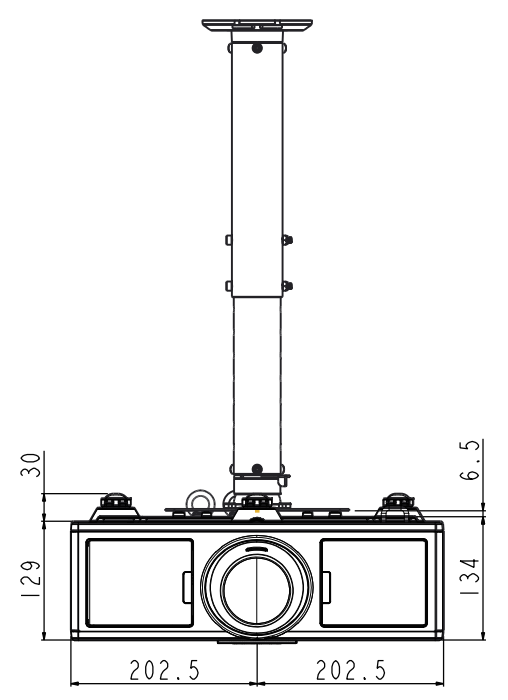

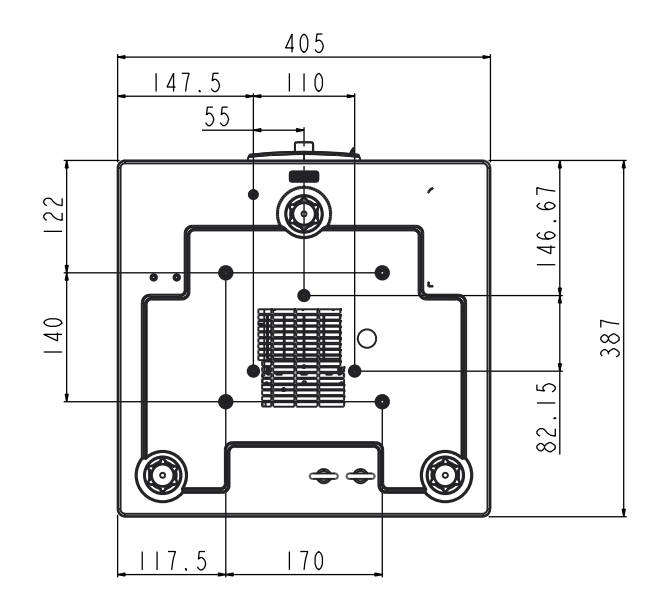

## Ogólnoświatowe biura Optoma

W celu uzyskania naprawy lub pomocy technicznej należy skontaktować się z biurem lokalnym.

### **USA**

3178 Laurelview Ct. Fremont, CA 94538, USA www.optomausa.com

#### Kanady

3178 Laurelview Ct. Fremont, CA 94538, USA www.optomausa.com

### Ameryka Łacińska

3178 Laurelview Ct. Fremont, CA 94538, USA www.optomausa.com

### Europa

Unit 1, Network 41, Bourne End Mills Hemel Hempstead, Herts, HP1 2UJ, United Kingdom www.optoma.eu Tel. serwisu: +44 (0)1923 691865

44 (0) 1923 691 800 +44 (0) 1923 691 888 service@tsc-europe.com

(0) 36 820 0252

+31 (0) 36 548 9052

**(** +33 1 41 46 12 20

**=** +33 1 41 46 94 35

savoptoma@optoma.fr

### **Benelux BV**

Randstad 22-123 1316 BW Almere The Netherlands www.optoma.nl

### Francia

Bâtiment E 81-83 avenue Edouard Vaillant 92100 Boulogne Billancourt, France

#### Hiszpania

C/ José Hierro, 36 Of. 1C 28522 Rivas VaciaMadrid, Spain

### Niemcy

Wiesenstrasse 21 W D40549 Düsseldorf, Germany

**U** 888-289-6786 **[**] 510-897-8601 Services@optoma.com

**U** 888-289-6786 510-897-8601 Services@optoma.com

888-289-6786 Fig 510-897-8601 services@optoma.com

#### Skandynawia Lerpeveien 25

3040 Drammen Norway

PO.BOX 9515 3038 Drammen Norway

#### Korea

WOOMI TECH.CO.,LTD. 4F,Minu Bldg.33-14, Kangnam-Ku, 🚺 +82+2+34430004 seoul,135-815, KOREA

+82+2+34430005

( +47 32 98 89 90

+47 32 98 89 99

Sinfo@optoma.no

## Japonia

東京都足立区綾瀬3-25-18 株式会社オーエス コンタクトセンター:0120-380-495

#### Taiwan

12F., No. 213, Sec. 3, Beixin Rd., Xindian Dist., New Taipei City 231, Taiwan, R.O.C. www.optoma.com.tw

### Hong Kong

Unit A, 27/F Dragon Centre, 79 Wing Hong Street, Cheung Sha Wan, Kowloon, Hong Kong

#### Chiny

5F, No. 1205, Kaixuan Rd., Changning District Shanghai, 200052, China

+886-2-8911-8600 +886-2-8911-6550 services@optoma.com.tw

Sinfo@os-worldwide.com

www.os-worldwide.com

+852-2396-8968 +852-2370-1222 www.optoma.com.hk

asia.optoma.com

+86-21-62947376 +86-21-62947375 www.optoma.com.cn

**(** +34 91 499 06 06 🖻 +34 91 670 08 32

49 (0) 211 506 6670 +49 (0) 211 506 66799 sinfo@optoma.de

## www.optoma.com